## E-mail Adapter outbound lab

| Vhat this exercise is about                                                        | 1  |
|------------------------------------------------------------------------------------|----|
| ab requirements                                                                    | 1  |
| What you should be able to do                                                      | 2  |
| ntroduction                                                                        | 3  |
| Exercise instructions                                                              | 4  |
| Part 1: Initialize the workspace and prepare for the lab                           | 6  |
| Part 2: Simple e-mail scenario                                                     | 7  |
| 2.1. Configure simple e-mail using the external service wizard                     | 8  |
| 2.2. Test simple e-mail scenario1                                                  | 5  |
| Part 3: E-mail pass through scenario2                                              | 0  |
| 3.1. Configure pass through using the external service wizard                      | 1  |
| 3.2. Test e-mail pass through scenario2                                            | 9  |
| Part 4: E-mail content specific (non-pass through) scenario                        | 3  |
| I.1. Configure non-pass through using the external service wizard                  | 4  |
| I.2. Test E-mail non pass through scenario                                         | 4  |
| Part 5: Fixed structure scenario                                                   | 8  |
| 5.1. Configure fixed structure using the external service wizard                   | .9 |
| 5.2. Test fixed e-mail scenario6                                                   | ;1 |
| Solution instructions                                                              | 5  |
| What you did in this exercise                                                      | 7  |
| Task: Adding remote server to the WebSphere Integration Developer test environment | 8  |

### What this exercise is about

The objective of this lab is to provide you with an understanding of the IBM WebSphere Adapter for E-mail outbound processing. In this lab you will deploy the WebSphere Adapter for E-mail, using WebSphere Integration Developer, and integrate it with an SCA application that processes outbound requests to the file system.

### Lab requirements

List of system and software required for the student to complete the lab

- WebSphere Integration Developer V7.0 installed and updated with latest fixes
- WebSphere Process Server V7.0 test environment installed and updated with latest fixes
- Install and configure the hMailServer (your e-mail server for this lab) and Mozilla Thunderbird (your email client for this lab) by following the instructions in the lab: **Install and configure e-mail server and client lab**
- Extract Labfiles70.zip to your C:\ (your root) drive

### What you should be able to do

- Import E-mail adapter RAR file into WebSphere Integration Developer
- Use External Service wizard to configure the Managed Connection Factory Properties and Resource Adapter Properties to generate Business Objects and other artifacts
- Deploy the adapter application onto the WebSphere Process Server test environment
- Test the deployed application for simple e-mail, pass through, and non-pass through scenarios
- Restore the server configuration

### Introduction

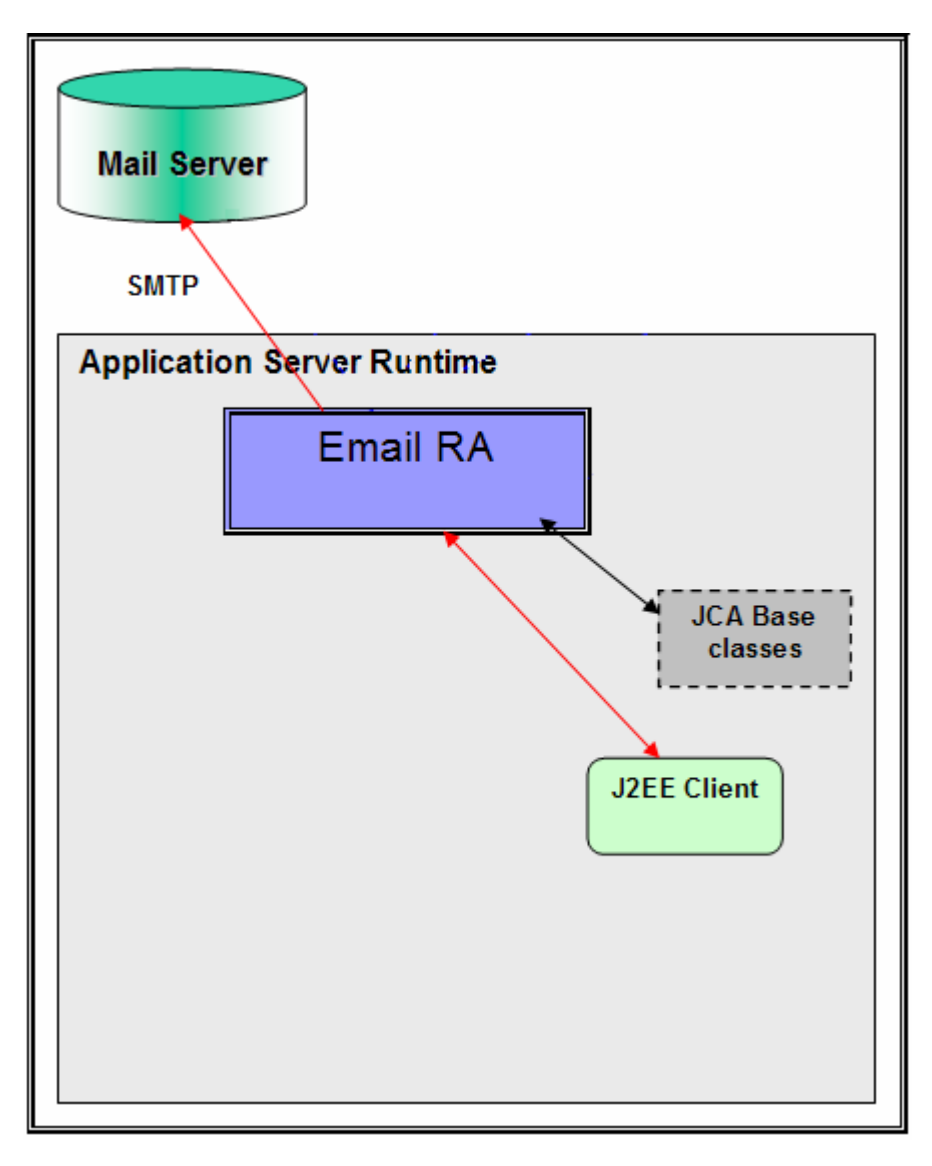

The adapter receives an E-mail business object instance from the Java<sup>™</sup> EE Client during outbound. The request to the E-mail resource adapter from a Java EE client indicates information required for creating an e-mail and the same is contained in the E-mail business object. The information on the mail server to connect, and the authentication details to connect can be provided both in Connection Spec and MCF properties. As a part of the E-mail business object request, the Java EE client needs to send the e-mail header information, like the mail addresses to which the mail needs to be sent, e-mail attachments if any, location of any files that need to be attached to the e-mail, and so on.

The E-mail resource adapter transforms the E-mail business object into an E-mail. Based on all the provided information, the content within the mailContent attribute of the E-mail business object gets transformed into an e-mail with all specified attachments. You can optionally specify a set of files from the file system to be attached to the e-mail. The E-mail resource adapter then picks the files from the file system at paths specified by you, and attaches the files to the e-mail that is created as response. The E-mail resource adapter sends the created e-mail through SMTP to the configured server

### **Exercise instructions**

Some instructions in this lab are specific for Windows<sup>®</sup> platforms. If you run the lab on a platform other than Windows, you will need to run the appropriate commands, and use appropriate files (for example .sh in place of .bat) for your operating system. The directory locations are specified in the lab instructions using symbolic references as follows:

| Reference variable                      | Windows location                                            | AIX <sup>®</sup> and UNIX <sup>®</sup><br>location |
|-----------------------------------------|-------------------------------------------------------------|----------------------------------------------------|
| <wid_home></wid_home>                   | C:\Program Files\IBM\WID70                                  |                                                    |
| <wps_home></wps_home>                   | C:\ <wid_home>\runtimes\bi_v70</wid_home>                   |                                                    |
| <emailadapter_home></emailadapter_home> | <wid_home>\ResourceAdapters\Email_7.0.0.0\deploy</wid_home> |                                                    |
| <lab_files></lab_files>                 | C:\Labfiles70                                               | /tmp/Labfiles70                                    |
| <workspace></workspace>                 | <lab_files>\EmailOutbound\workspace</lab_files>             |                                                    |
| <emailfiles></emailfiles>               | <lab_files>\EmailFiles</lab_files>                          |                                                    |
| <temp></temp>                           | C:\temp                                                     | /tmp                                               |

**Windows users**: When directory locations are passed as parameters to a Java program such as EJBdeploy or wsadmin, you must replace the backslashes with forward slashes to follow the Java convention. For example, replace C:\Labfiles70\ with C:/Labfiles70/.

### Instructions if using a remote server for testing

Note that the previous table is relative to where you are running WebSphere Integration Developer. The following table is related to where you are running the remote test environment:

| Reference variable            | Example: Remote<br>Windows test server<br>location | Example: Remote<br>z/OS <sup>®</sup> test server<br>location | Input your values for the remote location of the test server |
|-------------------------------|----------------------------------------------------|--------------------------------------------------------------|--------------------------------------------------------------|
| <server_name></server_name>   | server1                                            | sssr011                                                      |                                                              |
| <was_home></was_home>         | C:\Program<br>Files\IBM\WebSphere\AppServer        | /etc/sscell/AppServer                                        |                                                              |
| <hostname></hostname>         | localhost                                          | mvsxxx.rtp.raleigh.ibm.com                                   |                                                              |
| <soap_port></soap_port>       | 8880                                               | 8880                                                         |                                                              |
| <telnet_port></telnet_port>   | N/A                                                | 1023                                                         |                                                              |
| <profile_name></profile_name> | AppSrv01                                           | default                                                      |                                                              |
| <userid></userid>             | N/A                                                | ssadmin                                                      |                                                              |
| <password></password>         | N/A                                                | fr1day                                                       |                                                              |

Instructions for using a remote testing environment, such as z/OS, AIX or Solaris, can be found at the end of this document, in the section "<u>Task: Adding remote server to WebSphere Integration Developer</u> test environment".

### Part 1: Initialize the workspace and prepare for the lab

This part of the lab, you will start the WebSphere Integration Developer V7.0 with a new workspace and extract the lab files to your local system.

- 1. Extract the provided Labfiles70.zip to your C:\ (root) drive, if you have not already done so. This will create the necessary subdirectory structure to complete the lab, and provides you with sample text files
- 2. Start the WebSphere Integration Developer V7.0 with a new workspace
  - \_\_\_\_a. Select Start > All Programs > IBM WebSphere Integration Developer > IBM WebSphere Integration Developer V7.0 > WebSphere Integration Developer V7.0
  - \_\_\_\_b. From the Workspace Launcher window, enter **<WORKSPACE>** for the Workspace field

| 🚯 Workspace Launcher                                                                                                    |   | ×      |
|----------------------------------------------------------------------------------------------------|---|--------|
| Select a workspace                                                                                                    |   |        |
| IBM WebSphere Integration Developer 7.0 stores your projects in a folder called a workspace.<br>Choose a workspace folder to use for this session. |   |        |
| Workspace: C:\Labfiles70\EmailOutbound\workspace                                                                                                   | • | Browse |
| ▶ <u>C</u> opy Settings                                                                                                    |   |        |
|                                                                                                    |   |        |
| ?                                                                                                    |   | Cancel |

\_\_\_ 3. Click the <sup>\_\_\_\_</sup> button on the right corner to close the Welcome page and proceed with the workbench

### Part 2: Simple e-mail scenario

In this part, you will use this new External Service feature to create/configure the Data Binding, Operations, which generates the business objects and other artifacts for simple e-mail scenario and then test the configuration with some test e-mails.

### 2.1. Configure simple e-mail using the external service wizard

In this part, you will use this new External Service feature to create/configure the Data Binding, Operations, which generates the business objects and other artifacts.

- \_\_\_\_1. Create SimpleEmailOutboundModule
  - \_\_\_\_a. From the Business Integration window, right-click and select New > Module
  - \_\_\_\_b. From the New Module window, enter SimpleEmailOutboundModule for the Module Name
  - \_\_\_\_ c. Ensure that the box next to **Open module assembly diagram** is checked and then click **Finish**

| 🚯 New Module 📃 🗆 🗙                                                                                                    |
|----------------------------------------------------------------------------------------------------|
| Create a Module                                                                                                    |
| Use a module to integrate business applications and services. A module can contain any type of component and can be deployed on WebSphere Process Server. |
| Module name: SimpleEmailOutboundModule                                                                                                    |
| ☑ Use default location                                                                                                    |
| Location: C:\Labfiles70\EmailOutbound\workspace\SimpleEmailOutboundModule Browse                                                                          |
| ☑ Open the module assembly diagram                                                                                                    |

You will now see a new module, SimpleEmailOutboundModule, created in your Business Integration window

- \_\_\_\_\_2. To start External Service from the Palette:
  - \_\_\_\_a. From the **Palette** on the left side of Assembly Diagram, click **Outbound Adapters**:

| 🕄 SimpleEmailOutboundModule - Assembly |                           |  |  |
|----------------------------------------|---------------------------|--|--|
| 👌 😳 Palette                            |                           |  |  |
| 💫 🗨 🗨 🖫 🕼                              |                           |  |  |
| 🔁 Favorites                            |                           |  |  |
| 🔁 Components                           |                           |  |  |
| 🔁 Outbound Imports                     |                           |  |  |
| 🔁 Inbound Exports                      |                           |  |  |
| 🔁 Outbound Adapters                    |                           |  |  |
| <b>CICS</b>                            |                           |  |  |
| 🚰 E-mail                               |                           |  |  |
| Flat File                              |                           |  |  |
| fr FTP An import com                   | An import component which |  |  |
|                                        | C-mail Server.            |  |  |

- b. Under Outbound Adapters, click the E-mail and then click the empty canvas of the assembly diagram. The New Flat File Service wizard is opened
- \_\_\_\_ 3. From the 'New External Service' window, select Advanced: Create and e-mail service using the complete wizard

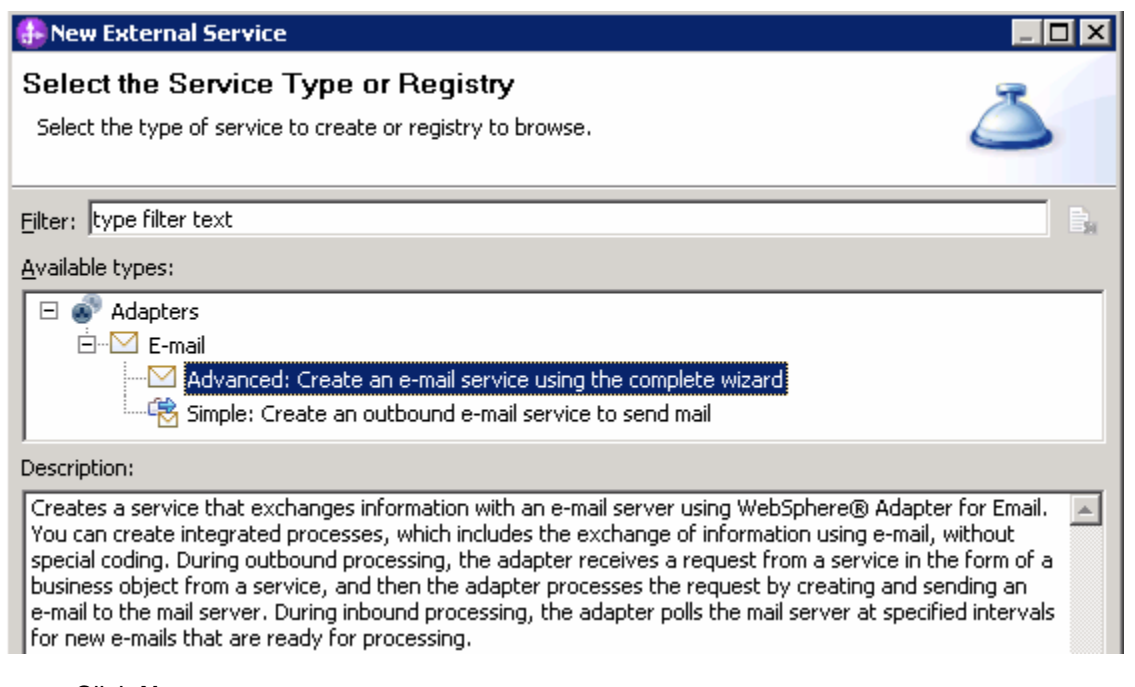

\_\_a. Click Next

Note: You can also start the External Service from the File menu option:

From the main menu, select **File > New > External Service**. This opens an External Service wizard that helps you obtain a service which establishes connectivity with other systems. Select **Adapters > EMail** and click **Next**.

4. On the Select an Adapter screen, select **IBM WebSphere Adapter for Email (IBM : 7.0.0.0)** and click **Next** 

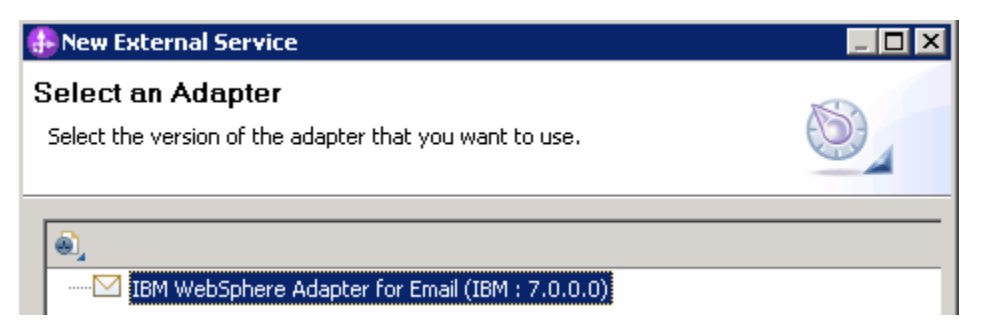

\_\_\_ 5. Adapter Import screen:

In this step, you will import a connector resource adapter archive from the file system into your WebSphere Integration Developer workspace. The adapter RAR file already exists under **<EMAILADAPTER\_HOME>**.

\_\_\_\_ a. The default Connector file is selected which is shipped along with WebSphere Integration Developer

- \_\_\_\_b. Accept the default name for Connector project, **CWYEM\_EMail**. You can change it to any other name, but for this lab, you can leave the default name.
- \_\_\_\_ c. For Target server, ensure that **WebSphere Process Server v7.0** is selected

| 🚯 New External Service                                                                                      | _ 🗆 🗙      |
|----------------------------------------------------------------------------------------------------|------------|
| Import a RAR File                                                                                           |            |
| Import a resource adapter archive (RAR) from the file system to create a connector project for the adapter. | B          |
| Archive file: C:\IBM\WID7\ResourceAdapters\Email_7.0.0.0\CWYEM                                              | _EMail.rar |
| Connector project: * CWYEM_EMail                                                                            |            |
| Target runtime enviroment: WebSphere Process Server v7.0                                                    | •          |

\_\_\_ d. Click Next

**Note**: The resource adapter archive file is imported and a new connector project, **CWYEM\_EMail**, is listed under Business Integration view.

**Note**: If you are using the **File menu** option to start the External Service wizard, you need to select the **Processing Direction** at this point. Select the radio button next to **Outbound** and click **Next** to proceed to the next step.

- \_\_ 6. Service Configuration Properties:
  - \_\_\_\_a. Deploy connector project: ensure that the default option With module for use by single application is selected
  - \_\_\_\_b. Enter these for E-mail system connection information:
    - 1) Host name: **<EmailServer\_HostName>** (or IP Address of the machine that has E-mail Server), for Ex: localhost
    - 2) Port number: **25** (default, you should change it to the correct port number if your E-mail server is running on a different port)

| Deploy connector proje | ct:                       | With module for use by single application <del>(</del> | • |
|------------------------|---------------------------|--------------------------------------------------------|---|
| Connection settings:   |                           | Use properties below                                   | - |
| Connection properties  |                           |                                                        |   |
| E-mail system conr     | nection information       | P                                                      |   |
| Host name:             | localhost <del>&lt;</del> | •                                                      |   |
| Port number:           | 25 🗲 🗕                    |                                                        |   |
| Protocol:              | smtp <del></del>          |                                                        |   |
| 🔽 Select whe           | n antivirus or firev      | vall software is running                               |   |

\_\_\_\_ c. Click **Advanced >>** to see the hidden advanced properties that can be configured:

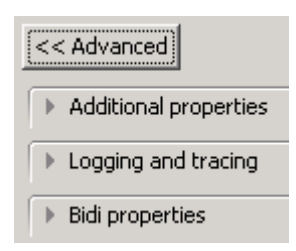

\_\_\_\_ d. Logging and tracing:

#### Note: Refer to 'Log and confidential trace lab' for more details on this new feature

\_\_\_\_e. For this lab, you are going to use security properties from the activation specification. So, select the radio button next to Using security properties from the managed connection factory

#### 1) User name: username using which you connect to your E-mail server

**Note**: Use <u>Emailuser1@aimcp101.austin.ibm.com</u>, since it is configured as SMTP authentication user, if you followed the instructions in 'Install and configure e-mail server and client lab' to install and define users for hMailServer

#### 2) Password: password for the user to connect to your E-mail server

| Service properties                                                                                                    | _ |
|----------------------------------------------------------------------------------------------------|---|
| How do you want to specify the security credentials?                                                                                                    |   |
| 🔿 Using an existing JAAS alias (recommended)                                                                                                    |   |
| A Java Authentication and Authorization Services (JAAS) alias is the preferred method.                                                                                                    |   |
| J2C authentication data entry:                                                                                                    |   |
| Using security properties from the managed connection factory                                                                                                    |   |
| The properties will be stored as plain text; no encryption is used.                                                                                                    |   |
| User name: Emailuser@aimcp101.austin.ibm.com                                                                                                    |   |
| Password: *******                                                                                                    |   |
| C Other                                                                                                    |   |
| Use if no security is required or will be handled by the EIS system, or the RAR will be deployed or<br>the server and security will be specified by the properties in the JNDI lookup name. | n |

# \_\_\_\_\_f. From the dropdown menu next to Data binding, select **Specify a data binding for each operation**

**Note**: You can define data binding here. But, for this part of lab, you will define the data binding later in the Operations screen .To define the data binding in this screen (which is shown is the later parts of this lab), select the box next to **Specify a default data binding for all operations** and click **New** and then configure your data binding.

|             | Data format options: | Specify a data format for each operation | [             |
|-------------|----------------------|------------------------------------------|---------------|
|             | Data format:         | * Not defined                            | Select        |
| 2010 April, | 09                   | IBM WebSphere Adapter 7.0 – Lab exercise | Page 11 of 71 |

WBPMv70\_AdapterEMailOutboundLab.doc

\_\_\_\_g. Check the box next to Change logging properties for wizard to view the output location of the log file and the logging level and click Next

Define createSimpleEmail Operation:

\_\_\_\_\_7. Click Add... to open Add Operation window

\_\_\_\_a. For The data type for the operation input, select Simple e-mail from the drop down list

\_\_\_\_b. New in V7.0: Select the check box next to Enable response on delivery

| 🚯 Add Operation                                      |          |
|------------------------------------------------------|----------|
| Specify the I/O Properties                           |          |
|                                                      | 6)       |
|                                                      | 0        |
| Operation properties                                 |          |
| The data type for the input operation: Simple e-mail | <b>~</b> |
| Enable response on delivery                          |          |

#### \_\_\_ c. Click Next

The Input type is populated based on the selection of the Data type for the operation in the previous step. Since you have chosen Simple e-mail, the Input type is **SimpleAlertEmail** 

| Specify the operation inp | out —— |                  |                                                                       |        |     | 1 |
|---------------------------|--------|------------------|-----------------------------------------------------------------------|--------|-----|---|
| Input type:               |        | SimpleAlertEmail | {http://www.ibm.com/xmlns/prod/websphere/j2ca/email/simplealertemail} | Browse | New | l |

- \_\_\_\_d. For Operation name, enter createSimpleEmail
- \_\_\_\_e. Accept the default selection, **Use suggested data binding 'EmailSimpleDataBinding'**, for **Data format options** for both input and output

| Operation name: *         | createSimpleEmail                                         |        |     |
|---------------------------|-----------------------------------------------------------|--------|-----|
| Specify the Operation Inp | but                                                       |        |     |
| Input type:               | SimpleAlertEmail {http://www.ibm.com/xmlns/prod/websphere | Browse | New |
| Data format options:      | Use suggested data format 'EmailSimpleDataBinding' 🔫 🚽 🔽  |        |     |
| Data format:              | Not defined                                               | Select |     |
| Specify the Operation Ou  | itput                                                     |        |     |
| Output type;              | EmailOutboundResponse {http://www.ibm.com/xmlns/prod/w    | Browse | New |
| Data format options:      | Use suggested data format 'EmailSimpleDataBinding' 🔫 🕂 💌  |        |     |
| Data format:              | Not defined                                               | Select |     |

\_\_\_\_f. Click Finish from the Add Operation window

\_\_\_\_8. The operation, createSimpleEmail, will now be displayed under Operations list. You can click **Advanced >>** to open the advanced properties and review them

| Operations:                                                                                                    |        |
|----------------------------------------------------------------------------------------------------|--------|
| createSimpleEmail ({http://www.ibm.com/xmlns/prod/websphere/j2ca/email/simplealertemail}SimpleAlertEmail) : void | Add    |
|                                                                                                    | Edit   |
|                                                                                                    | Remove |
|                                                                                                    |        |
| Operation properties:                                                                                            |        |
| InteractionSpec properties for 'createSimpleEmail'                                                               |        |
| << Advanced                                                                                                    |        |
| Advanced properties                                                                                              |        |
| From:                                                                                                    |        |
| Reply to:                                                                                                    |        |
| To:                                                                                                    |        |
| Cc:                                                                                                    |        |
| Bcc:                                                                                                    |        |
| E-mail subject:                                                                                                  |        |
| User name:                                                                                                    |        |
| Password:                                                                                                    |        |
| Encoding: Se                                                                                                    | lect   |

**Note**: The precedence of the parameters is as follows: WrapperBO, Interaction Spec, and Managed Connection Factory. The adapter will first search for the parameters passed in the WrapperBO; if it is not available there, it will then subsequently search in the Interaction Spec, and then the Managed Connection Factory instance. In this lab, you will enter the values at the WrapperBO level in the later part using the WebSphere Process Server test client.

\_\_\_\_a. Click **Next** from the Operations window

9. From the Generate Service screen, enter these:

\_\_\_\_a. For Name, enter SimpleEmailOutboundInterface

| Pro | perties for serv | vice                                                          |     |
|-----|------------------|---------------------------------------------------------------|-----|
|     | Module;          | SimpleEmailOutboundModule                                     | New |
|     | Namespace:       | http://SimpleEmailOutboundModule/SimpleEmailOutboundInterface |     |
|     |                  | Vse default namespace                                         |     |
|     | Name: *          | SimpleEmailOutboundInterface                                  |     |
|     |                  | 🔲 Save business objects to a library                          |     |
|     | Library;         |                                                               | New |
|     | Description:     |                                                               |     |

- \_\_\_ b. Click Finish
- \_\_\_\_\_ 10. You will now see a new import component, **SimpleEmailOutboundInterface** in the assembly diagram of SimpleEmailOutboundModule

| 😵 *SimpleEmailOutbound | Module - Assembly Diagram 🛛        |
|------------------------|------------------------------------|
| 👌 😳 Palette            |                                    |
| 📐 🗨 🗨 📞 🕼              |                                    |
| 🔁 Favorites            | 🕕 🖾 SimpleEmailOutboundInterface 🤰 |

\_\_\_\_\_ **11.** Save (**Ctrl+S**) your changes to the assembly diagram

### 2.2. Test simple e-mail scenario

Start your e-mail server (if not started already)

#### \_\_\_\_a. Select Start > hMailServer >hMailServerAdministrator

\_\_\_\_ b. From the hMailServer Administrator – Connect window, ensure that localhost is selected and click Connect

| 🖵 hMailServer Administrator - Connect | ×      |
|---------------------------------------|--------|
| Connect                               |        |
| Host name                             | Add    |
|                                       | Edit   |
|                                       | Delete |
| Automatically connect on start-up     |        |
| Connect Cancel                        |        |

\_\_\_\_ c. The hMailServer Administrator window is opened and the Current status should show Running

| 💥 hMailServer Administrator         |                                            |
|-------------------------------------|--------------------------------------------|
| File Help                           |                                            |
|                                     | Status                                     |
| Domains                             | Server Status Logging Undelivered messages |
| E Xues<br>E X Settings<br>Utilities | Current status Action<br>Running Stop      |
|                                     | Server information                         |
|                                     | Version<br>4.2.1-B197 MySQL localhost      |

- 2. Start WebSphere Process Server (if not started already)
  - \_\_\_\_a. From the **Servers** view of WebSphere Integration Developer, right click **WebSphere Process** Server v7.0 and select Start from the pop-up menu
  - \_\_\_\_b. Wait until the server status shows as Started
- 3. Add the project to the WebSphere Process Server Test Environment

- \_\_\_\_a. Right-click WebSphere Process Server v7.0 under the Servers view and select Add and remove projects... from the pop-up menu
  - \_\_\_\_b. In the Add and Remove Projects window, select the **SimpleEmailOutboundModuleApp** project from the Available projects panel
  - \_\_\_\_ c. Click **Add >** to add it to the Configured projects panel
  - \_\_\_\_ d. The project is now moved to Configured projects. Click Finish

Wait for the project to be published to the server and you can confirm this by seeing the application started message in the console messages.

- \_\_\_\_\_4. Open the test client for the module
  - \_\_\_\_a. From the Business Integration perspective, right-click the **SimpleEmailOutboundModule** and select **Test > Test Module**
  - \_\_\_\_b. The SimpleEmailOutboundModule\_Test window is opened in the Assembly editor
- 5. Under Detailed Properties, for the Operation field, select createSimpleEmail from the drop down menu

#### General Properties Detailed Properties Specify the component, interface, operation, and input parameter values for the Invoke event, then click the Continue icon in the Events area to run the test. More... Configuration: Default Module Test Ŧ -Module: SimpleEmailOutboundModule • SimpleEmailOutboundInterface Component: • Interface: SimpleEmailOutboundInterface • createSimpleEmail Operation:

Enter these for 'Initial request parameters':

- \_\_\_a. To: Emailuser1@aimcp101.austin.ibm.com
- \_\_\_b. From: Emailuser2@aimcp101.austin.ibm.com

#### \_\_\_\_ c. Subject: Testing simple e-mail pass through outbound

#### \_\_\_\_ d. For mailContent, enter any data, for Ex: Simple content

| Ę |                            |                  |                                              |
|---|----------------------------|------------------|----------------------------------------------|
|   | Name                       | Туре             | Value                                        |
|   | 🖃 🏪 createSimpleEmailInput | SimpleAlertEmail | аь                                           |
|   | Щ— То                      | string           | Emailuser2@aimcp103.austin.ibm.com           |
|   | From                       | string           | 📧 Emailuser1@aimcp103.austin.ibm.com         |
|   | 🏥 CC                       | string           | аы                                           |
|   | DCC                        | string           | аы                                           |
|   | Reply-To                   | string           | аы                                           |
|   | 💭 Subject                  | string           | 🕮 Testing simple email pass through outbound |
|   | Encoding                   | string           | аы                                           |
|   | 🛄 mailContent              | string           | 🕮 Simple email content                       |

#### \_\_\_\_e. Click Continue button under Events

| CYE         | incs            |                 |                  |              |               |                 |                 |        |                        |                 |
|-------------|-----------------|-----------------|------------------|--------------|---------------|-----------------|-----------------|--------|------------------------|-----------------|
| This<br>Pro | ; are;<br>perti | a disp<br>es an | lays<br>d Del    | the<br>taile | ever<br>d Pro | nts in<br>opert | i a te<br>ies s | ection | ice, S<br>ns. <u>M</u> | ielect a<br>ore |
|             | ]<br>∳          | ■  <br>▶ Inv    | <b>å⊳</b><br>oke | •            |               | •               | E               | ₩      |                        |                 |

- \_\_\_ f. From Deployment Location window, select WebSphere Process Servers > WebSphere Process Server v7.0 and click Finish
- \_\_\_\_g. **Optionally**, select the check box for '**Use this location as the default and do not ask again**' so that you the selected server is later when you use the same workspace

| 🌐 Deployment Location                                                                                                    |                    |
|----------------------------------------------------------------------------------------------------|--------------------|
| Select a Deployment Location<br>Specify a runtime location where this test will deploy.                                                     | E                  |
| Deployment location:                                                                                                    |                    |
| WebSphere Process Servers      WebSphere Process Server v7.0 at localhost      Eclipse 1.5 JVM      WebSphere Enterprice Service Rus Server | New <u>S</u> erver |
| Mode: Run                                                                                                    |                    |
| 🔲 Use this location as the default and do not ask again                                                                                     |                    |

- \_\_\_h. Provide Administrator User ID and Password
  - 1) Optionally, select the box 'Use the authentication settings in the preference and never ask again' so that you do not have to enter the credentials next time when you start the test client

| 🤀 User Login - Default Module Test 🛛 🛛 🔀                                                                        |
|----------------------------------------------------------------------------------------------------|
| Security is enabled on the selected runtime environment(s).<br>Please sign in to continue the test.<br>User ID: |
| admin                                                                                                    |
| Password:                                                                                                    |
| ••••                                                                                                    |
| Use the authentication settings in the preference and never ask again.                                          |
| OK Cancel                                                                                                    |

- \_\_\_\_6. Verify your results
  - \_\_\_\_a. You sill see the 'Invoke returned' in the test client:

| Events                                                                             |   | ► G                                    | eneral Properties                                                                                                    |                       |                                  |  |  |  |
|------------------------------------------------------------------------------------|---|----------------------------------------|----------------------------------------------------------------------------------------------------|-----------------------|----------------------------------|--|--|--|
| This area displays the events in a test trace. Select an event to display its      |   | ▼ Detailed Properties                  |                                                                                                    |                       |                                  |  |  |  |
| properties in the General Properties and Detailed Properties sections. <u>More</u> |   | Mo<br>Coi<br>Int<br>Op<br>Retu<br>Vali | le: <u>SimpleEmailOutboundModule</u><br>onent: <u>SimpleEmailOutboundInterface</u><br>face: <u>SimpleEmailOutboundInterface</u><br>ation: <u>createSimpleEmail</u><br>n parameters:<br>Editor XML Source |                       |                                  |  |  |  |
|                                                                                    |   | E                                      | 64 0                                                                                                    |                       |                                  |  |  |  |
|                                                                                    |   |                                        | Name                                                                                                    | Туре                  | Value                            |  |  |  |
|                                                                                    |   |                                        | 🖃 🏪 createSimpleEmailOutput                                                                                                    | EmailOutboundResponse | ab                               |  |  |  |
|                                                                                    | 1 |                                        | 🖳 💭 DeliveredTo *                                                                                                    | string                | 💷 Emailuser2@aimcp103.austin.ibm |  |  |  |
|                                                                                    | 1 |                                        | 🖳 💭 UndeliveredTo *                                                                                                    | string                | 🕮 null                           |  |  |  |
|                                                                                    |   |                                        | 🖳 🎞 Status *                                                                                                    | string                | IB MESSAGE DELIVERED SUCCESSE    |  |  |  |
|                                                                                    |   |                                        | 🎦 MessageID *                                                                                                    | string                | 📧 <96798149.71257376091734.Ja    |  |  |  |

- \_\_\_\_\_7. You can also check your inbox for the mail received with the specified Subject and the contents
  - a. From your Mozilla thunderbird window, ensure that Emailuser1 is selected and then click Get Mail

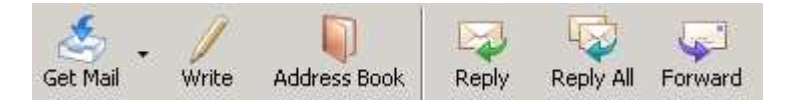

b. Check the inbox of the Emailuser1 and you should find a new e-mail with the subject, Testing simple E-mail pass through outbound. The contents of this e-mail are the contents you specified in the test client:

| - 10- |
|-------|
|       |
| ) Sub |
| - E   |
|       |
|       |
|       |
|       |
|       |
|       |
|       |
|       |
|       |

- **8.** Restore the server
  - \_\_\_\_a. You can also check your inbox for the mail received with the specified Subject and the contents in the previous steps
  - \_\_\_\_b. Close the **SimpleEmailOutboundModule\_Test** window and click **No** for the Save Resources window
  - \_\_\_\_ c. Right-click **WebSphere Process Server v7.0** under the Servers view and select **Add and remove projects...** from the pop-up menu
  - \_\_\_\_\_d. Select **SimpleEmailOutboundModuleApp** under Configured projects and click < **Remove**
  - \_\_\_\_e. Click **Finish** after you see the application moved to Available projects. Wait until the application is unpublished

### Part 3: E-mail pass through scenario

In this part, you will use this new External Service feature to create/configure the Data Binding, Operations, which generates the business objects and other artifacts for pass through scenario and then test the configuration with some test e-mails.

### 3.1. Configure pass through using the external service wizard

In this part, you will use this new External Service feature to create/configure the Data Binding, Operations, which generates the business objects and other artifacts.

- 1. Create EmailPSOutboundModule
  - \_\_\_\_a. From the Business Integration window, right-click and select New > Module
  - \_\_\_\_b. From the New Module window, enter EmailPSOutboundModule for the Module Name
  - \_\_\_\_ c. Ensure that the box next to **Open module assembly diagram** is checked and then click **Finish**

You will now see a new module, EmailPSOutboundModule, created in your Business Integration window

- \_\_\_\_ 2. To start External Service from the Palette:
  - \_\_\_\_a. From the **Palette** on the left side of Assembly Diagram, click **Outbound Adapters**:
  - \_\_\_\_ b. Under Outbound Adapters, click the Email and then click the empty canvas of the assembly diagram. The New Flat File Service wizard is opened
- 3. From the 'New External Service' window, select Advanced: Create and e-mail service using the complete wizard

| 🥵 New External Service 📃 🔲 🗙                                                                                                    |
|----------------------------------------------------------------------------------------------------|
| Select the Service Type or Registry Select the type of service to create or registry to browse.                                                                                                    |
|                                                                                                    |
| Filter:  type hiter text                                                                                                    |
| Available types:                                                                                                    |
| 🖂 💣 Adapters                                                                                                    |
|                                                                                                    |
| Advanced: Create an e-mail service using the complete wizard                                                                                                    |
| Simple: Create an outbound e-mail service to send mail                                                                                                    |
| Description:                                                                                                    |
| Creates a service that exchanges information with an e-mail server using WebSphere® Adapter for Email.<br>You can create integrated processes, which includes the exchange of information using e-mail, without<br>special coding. During outbound processing, the adapter receives a request from a service in the form of a<br>business object from a service, and then the adapter processes the request by creating and sending an<br>e-mail to the mail server. During inbound processing, the adapter polls the mail server at specified intervals<br>for new e-mails that are ready for processing. |

\_\_\_a. Click Next

Note: You can also start the External Service from the File menu option:

From the main menu, select **File > New > External Service**. This opens an External Service wizard that helps you obtain a service which establishes connectivity with other systems. Select **Adapters > EMail** and click **Next** 

\_\_\_\_4. On the Select an Adapter screen, expand IBM WebSphere Adapter for Email (IBM : 7.0.0.0) and select CWYEM\_EMail

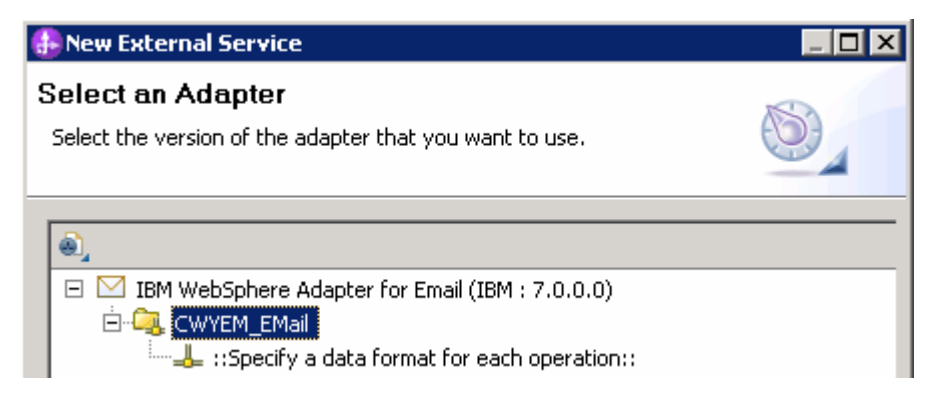

- \_\_\_a. Click Next
- \_\_\_\_ 5. Service Configuration Properties:
  - \_\_\_\_a. Deploy connector project: ensure that the default option With module for use by single application is selected
  - \_\_\_\_b. Enter these for E-mail system connection information:
    - 1) Host name: <EmailServer\_HostName> (or IP Address of the machine that has E-mail Server), for Ex: localhost
    - 2) Port number: **25** (default, you should change it to the correct port number if your E-mail server is running on a different port)

| Deploy connector project: |                                      | With module for use by single application | •        |  |  |
|---------------------------|--------------------------------------|-------------------------------------------|----------|--|--|
| Connection settings:      |                                      | Use properties below                      | <b>v</b> |  |  |
| Connection properties     |                                      |                                           |          |  |  |
| E-mail system conr        | E-mail system connection information |                                           |          |  |  |
| Host name:                | localhost <del>&lt; -</del>          | -                                         |          |  |  |
| Port number:              | 25 🗲                                 |                                           |          |  |  |
| Protocol:                 | smtp <del></del>                     |                                           |          |  |  |
| 🔽 Select whe              | n antivirus or firev                 | wall software is running                  |          |  |  |

\_\_\_\_ c. Click **Advanced >>** to see the hidden advanced properties that can be configured:

| < Advanced            |  |  |
|-----------------------|--|--|
| Additional properties |  |  |
| Logging and tracing   |  |  |
| Bidi properties       |  |  |

\_\_\_\_ d. Logging and tracing:

Note: Refer to 'Log and confidential trace lab' for more details on this new feature

\_\_\_\_e. For this lab, you are going to use security properties from the activation specification. So, select the radio button next to **Using security properties from the managed connection factory** 

#### 1) User name: username using which you connect to your E-mail server

**Note**: Use <u>Emailuser1@aimcp101.austin.ibm.com</u>, since it is configured as SMTP authentication user, if you followed the instructions in 'Install and configure e-mail server and client lab' to install and define users for hMailServer

#### 2) Password: password for the user to connect to your E-mail server

| Service properties                                                                                                    |   |
|----------------------------------------------------------------------------------------------------|---|
| How do you want to specify the security credentials?                                                                                                    |   |
| C Using an existing JAAS alias (recommended)                                                                                                    |   |
| A Java Authentication and Authorization Services (JAAS) alias is the preferred method.                                                                                                   |   |
| J2C authentication data entry:                                                                                                    |   |
| Using security properties from the managed connection factory                                                                                                    |   |
| The properties will be stored as plain text; no encryption is used.                                                                                                    |   |
| User name: Emailuser@aimcp101.austin.ibm.com                                                                                                    |   |
| Password: *******                                                                                                    |   |
| O Other                                                                                                    |   |
| Use if no security is required or will be handled by the EIS system, or the RAR will be deployed on the server and security will be specified by the properties in the JNDI lookup name. | n |

6. You can define data binding in two places - service level (current screen of External Service wizard) or later at the method level (Operations screen of the External Service wizard). In this lab, you will define data binding at the service level (from the current screen)

\_\_\_\_a. From the dropdown menu next to Data format options, select 'Use a data binding configuration for all operations'

| Data format options: | Use a data format configuration for all operations |        |
|----------------------|----------------------------------------------------|--------|
| Data format:         | * Not defined                                      | Select |

\_\_\_\_b. Click Select... next to Data format. A Binding Resource Configuration window is opened

\_\_\_\_ c. Select the radio button for 'Use existing data format transformation from the list' and then select EmailWrapperDataBinding

| Data Binding Configuration                                                                                                    | _ 0          |
|----------------------------------------------------------------------------------------------------|--------------|
| Select Data Format Transformation                                                                                                    |              |
| Select a data format transformation entry from the list. If you want to use your own custom data transformation then select the second radio button to add your custom transformation. |              |
| Use existing data format transformation from the list                                                                                                    |              |
|                                                                                                    | <del>0</del> |
| Email Simple DataBinding                                                                                                    |              |
|                                                                                                    |              |
| EmailwrapperDatabinding                                                                                                    |              |
|                                                                                                    |              |
|                                                                                                    |              |
|                                                                                                    |              |
|                                                                                                    |              |
|                                                                                                    |              |
|                                                                                                    |              |
|                                                                                                    |              |
|                                                                                                    |              |
| C Select your custom data format transformation from the workspace                                                                                                    |              |
|                                                                                                    |              |
| Data transformation class name:                                                                                                    | Select       |
| Odd cyctom close to binding vegistry                                                                                                    |              |
| Aud custoff class to binding redistry                                                                                                    |              |
|                                                                                                    |              |
|                                                                                                    |              |

\_\_\_ d. Click Next

**Note: Data Handler Configuration**: Since you are doing the pass through scenario, you do not need to configure any data handler.

#### \_\_\_\_e. Click **Next** from the Data Transformation Properties screen

| 🚯 Binding Resource Configu                                   | ration                     |                               |              |      |  |  |
|--------------------------------------------------------------|----------------------------|-------------------------------|--------------|------|--|--|
| Data Transformation Properties                               |                            |                               |              |      |  |  |
| Specify the properties for the d                             | ata transformation.        |                               |              |      |  |  |
|                                                              |                            |                               |              |      |  |  |
| Select DataBinding if you want t<br>Data binding properties: | to use a data binding deve | loped for earlier versions of | the adapter. |      |  |  |
| Binding type                                                 | Business object type       | Mime type                     | Encoding     | Add  |  |  |
|                                                              |                            |                               |              | Edit |  |  |

#### \_\_\_\_f. Note that the selected module is EmailPSOutboundModule

#### 1) For the Name, enter EmailPSDB

| 1                 | Binding Resource Configuration                                                                                                    |     |
|-------------------|----------------------------------------------------------------------------------------------------|-----|
|                   | lew Data Transformation Configuration                                                                                                    |     |
|                   | Create a new data transformation configuration. Specify the module, folder, namespace, and name for the data transformation configuration. |     |
|                   | Module: EmailPSOutboundModule Browse New                                                                                                   |     |
|                   | Jamespace: http://EmailPSOutboundModule 🔽 Default                                                                                          |     |
|                   | older: Browse                                                                                                    |     |
|                   | Jame: EmailPSDB                                                                                                    |     |
|                   | 2) Click Finish                                                                                                    |     |
| -                 | g. Now the EmailPSDB should be displayed for Data format                                                                                   |     |
|                   | Data format options: Use a data format configuration for all operations 🔫 📩                                                                |     |
|                   | Data format: * EmailPSDB <                                                                                                    |     |
| 7.                | Check the box next to <b>Change logging properties for wizard</b> to view the output location of the life and the logging level            | log |
| _                 | a. Click Next                                                                                                    |     |
| Define <b>c</b> ı | ateGenericEmail Operation:                                                                                                    |     |
| 8.                | Click Add to open Add Operation window                                                                                                    |     |
| -                 | a. For The data type for the operation input, select Generic e-mail business object with<br>business graph from the drop down list         |     |
| -                 | b. New in V7.0: Select the check box next to Enable response on delivery                                                                   |     |
|                   | Operation properties                                                                                                    |     |
|                   | The data type for the input operation: Generic e-mail business object                                                                      |     |
|                   | Enable response on delivery                                                                                                    |     |

\_\_\_ c. Click Next

The Input type is populated based on the selection of the Data type for the operation in the previous step. Since you have chosen option without business graph, the Input type is **Email** 

| Specify the operatio | n input       |       |                                                            |         |     |
|----------------------|---------------|-------|------------------------------------------------------------|---------|-----|
| Input type:          | $\rightarrow$ | Email | {http://www.ibm.com/xmlns/prod/websphere/j2ca/email/email} | Browse, | New |
|                      |               |       |                                                            |         |     |

- \_\_\_\_d. For Operation name, enter createGenericEmail
- \_\_\_\_e. Select Data format for input:

- 1) Click Select... next to Data format. A Binding Resource Configuration window is opened
- 2) Ensure that the radio button for 'Use existing data format transformation from the list' and then select **EmailWrapperDataBinding > EmailPSDB**

| 🚯 Data Binding Configuration                                                                                                    |          |
|----------------------------------------------------------------------------------------------------|----------|
| Select Data Format Transformation<br>Select a data format transformation entry from the list. If you want to use your own custom<br>data transformation then select the second radio button to add your custom transformation. | Ũ        |
| • Use existing data format transformation from the list                                                                                                    |          |
|                                                                                                    | <b>#</b> |
| EmailWrapperDataBinding     EmailPSDB                                                                                                    |          |

- 3) Click **Finish**. Now the **EmailPSDB** is displayed as the Data binding configuration in the Add Operation window
- \_\_\_\_f. Similarly, select 'EmailPSDB' as the data format for output also

| Operation name: *  | createGenericEmail                                       |         |     |
|--------------------|----------------------------------------------------------|---------|-----|
| Specify the Operat | ion Input                                                |         |     |
| Input type;        | Email {http://www.ibm.com/xmlns/prod/websphere/j2ca/emai | Browse, | New |
| Data format:*      | EmailPSDB                                                | Select  |     |
| Specify the Operat | ion Output                                               |         |     |
| Output type:       | EmailOutboundResponse {http://www.ibm.com/xmlns/prod/w   | Browse, | New |
| Data format:*      | EmailPSDB                                                | Select  |     |

\_\_\_\_g. Click **Finish** from the Add Operation window

9. The operation, createGenericEmail, will now be displayed under Operations list. You can click **Advanced >>** to open the advanced properties and review them

| Operations:                        |                                                                            |        |
|------------------------------------|----------------------------------------------------------------------------|--------|
|                                    | ail ({http://www.ibm.com/xmlns/prod/websphere/j2ca/email/email}Email) : vo | id Add |
|                                    |                                                                            | Edit   |
|                                    |                                                                            | Remove |
|                                    |                                                                            |        |
| Operation properties:              |                                                                            |        |
| InteractionSpec properti           | es for 'createGenericEmail'                                                |        |
| << Advanced                        |                                                                            |        |
|                                    |                                                                            |        |
| <ul> <li>Advanced prope</li> </ul> | erties                                                                     |        |
| From:                              |                                                                            |        |
| Reply to:                          |                                                                            |        |
| To:                                |                                                                            |        |
| Cc:                                |                                                                            |        |
| Bcc:                               |                                                                            |        |
| E-mail subject:                    |                                                                            |        |
| Uses serves                        |                                                                            |        |
| User name:                         |                                                                            |        |
| Password:                          |                                                                            |        |
| Encoding:                          |                                                                            | Select |
|                                    |                                                                            |        |
|                                    |                                                                            |        |

**Note**: The precedence of the parameters is as follows: WrapperBO, Interaction Spec, and Managed Connection Factory. The adapter will first search for the parameters passed in the WrapperBO; if it is not available there, it will then subsequently search in the Interaction Spec, and then the Managed Connection Factory instance. In this lab, you will enter the values at the WrapperBO level in the later part using the WebSphere Process Server test client.

\_\_\_\_\_10. Click **Next** from the Operations window

\_\_\_\_\_ 11. From the Generate Artifacts screen, enter these:

#### \_\_\_\_a. For Name, enter EmailPSOutboundInterface

| Properties for serv | vice                                                  |     |
|---------------------|-------------------------------------------------------|-----|
| Module:             | EmailPSOutboundModule                                 | New |
| Namespace;          | http://EmailPSOutboundModule/EmailPSOutboundInterface |     |
|                     | ✓ Use default namespace                               |     |
| Name: *             | EmailPSOutboundInterface                              |     |
|                     | Save business objects to a library                    |     |
| Library:            | <b></b>                                               | New |
| Description:        |                                                       |     |

#### \_\_\_ b. Click Finish

12. You will now see a new import component, EmailPSOutboundInterface in the assembly diagram of EmailPSOutboundModule

| 🕄 *EmailPSOutboundModule - Assembly Diagram 🛛 |                              |  |  |  |
|-----------------------------------------------|------------------------------|--|--|--|
| 👌 😲 Palette                                   |                              |  |  |  |
| 📐 🗨 🔍 ዄ 🕼                                     | ÷                            |  |  |  |
| 🕞 Favorites                                   | 🚺 🖾 EmailPSOutboundInterface |  |  |  |

**13.** Save (**Ctrl+S**) your changes to the assembly diagram

### 3.2. Test e-mail pass through scenario

\_\_\_\_1. Start your e-mail server (if not started already)

#### \_\_\_\_a. Select Start > hMailServer >hMailServerAdministrator

- \_\_\_ b. From the hMailServer Administrator Connect window, ensure that localhost is selected and click Connect
- \_\_\_\_ c. hMailServer Administrator window is opened and the Current status should show Running
- 2. Start WebSphere Process Server (if not started already)
  - \_\_\_\_a. From the **Servers** view of WebSphere Integration Developer, right click **WebSphere Process Server v7.0** and select Start from the pop-up menu
  - \_\_\_\_b. Wait until the server status shows as Started
- \_\_\_\_3. Add the project to the WebSphere Process Server Test Environment
  - \_\_\_\_a. Right-click **WebSphere Process Server v7.0** under the Servers view and select **Add and remove projects...** from the pop-up menu
    - \_\_\_\_b. In the Add and Remove Projects window, select the **EmailPSOutboundModuleApp** project from the Available projects panel
    - \_\_\_\_ c. Click **Add >** to add it to the Configured projects panel
    - \_\_\_\_ d. The project is now moved to Configured projects. Click Finish

Wait for the project to be published to the server and you can confirm this by seeing the 'application started' message in the console messages.

- \_\_\_\_\_4. Open the test client for the module
  - \_\_\_\_a. From the Business Integration perspective, right-click the EmailPSOutboundModule and select Test > Test Module
  - \_\_\_ b. The EmailPSOutboundModule\_Test window is opened in the Assembly editor
- 5. Under Detailed Properties, for the Operation field, select createGenericEmail from the drop down menu

#### General Properties

#### Detailed Properties

Specify the component, interface, operation, and input parameter values for the Invoke event, then click the Continue icon in the Events area to run the test. <u>More...</u>

| Configuration: | Default Module Test      | • |
|----------------|--------------------------|---|
| Module:        | EmailPSOutboundModule    | • |
| Component:     | EmailPSOutboundInterface | • |
| Interface:     | EmailPSOutboundInterface | • |
| Operation:     | createGenericEmail       | • |

- \_\_\_\_\_6. Enter these for 'Initial request parameters':
  - \_\_\_a. To: Emailuser1@aimcp101.austin.ibm.com
  - \_\_\_\_b. From: Emailuser2@aimcp101.austin.ibm.com
  - \_\_\_\_ c. Subject: Testing e-mail pass through outbound
  - \_\_\_\_d. mailContent:
    - 1) Right-click the row containing mailContent and select **Use Derived Type...** from the pop-up menu

| 🖳 💾 mailContent    | anyType        | E Copy Value                                                     |
|--------------------|----------------|------------------------------------------------------------------|
| [💷] headerList     | Header []      |                                                                  |
| [] mailAttachments | MailAttachment | Paste Value                                                      |
| [I] fileReferences | string[]       | Select All                                                       |
|                    |                | Set To 🕨                                                         |
|                    |                | Add Value to Pool<br>Use Value from Pool<br>Import from XML File |
|                    |                | Use Derived Type                                                 |

2) From the Data Type Selection window, select UnstructuredContent and click OK

| Filter by type, namespace, or file (? = any character, * = any String): |  |  |
|-------------------------------------------------------------------------|--|--|
| Matching data types:                                                    |  |  |
| 📮 int                                                                   |  |  |
| 🛱 MailAttachment                                                        |  |  |
| 🛱 MailSendFault                                                         |  |  |
| 🛱 MissingDataFault                                                      |  |  |
| 🛱 PrimaryKeyPairType                                                    |  |  |
| 🛱 string                                                                |  |  |
| 🖨 time                                                                  |  |  |
|                                                                         |  |  |
| 🛱 WBIFault 💌                                                            |  |  |
| Show all XSD types                                                      |  |  |
| Qualifier:                                                              |  |  |
| http://www.ibm.com/xmlns/prod/websphere/j2ca/base/unstructu             |  |  |
| ۲                                                                       |  |  |

3) ContentType: text/plain

| Ŗ | 🔹 🛓 🔲                       |                     |                                        |
|---|-----------------------------|---------------------|----------------------------------------|
|   | Name                        | Туре                | Value                                  |
|   | 🖃 🖳 createGenericEmailInput | Email               | ав                                     |
|   | — 🚛 То                      | string              | 💷 Emailuser2@aimcp101.austin.ibm.com   |
|   | From                        | string              | 💷 Emailuser1@aimcp101.austin.ibm.com   |
|   | 🎦 CC                        | string              | аь                                     |
|   | IIII BCC                    | string              | аь                                     |
|   | 🖳 🛄 Reply-To                | string              | ав                                     |
|   | 🖳 💭 Subject                 | string              | 💷 Testing e-mail pass through outbound |
|   | Encoding                    | string              | аь                                     |
|   | 🖳 🛄 Date                    | string              | аь                                     |
|   | 🚊 🖳 mailContent             | UnstructuredContent | аь                                     |
|   | ContentType                 | string              | 📧 text/plain                           |
|   | 🖳 💭 ObjectName              | string              | ав                                     |
|   | 💭 AsText                    | string              | 📧 E-mail pass through content          |
|   | 🛄 AsBinary                  | hexBinary           | <b>B</b> 00                            |
|   | [I] headerList              | Header[]            | ନେ                                     |
|   | [I] mailAttachments         | MailAttachment[]    | ନେ                                     |
|   | [II] fileReferences         | string[]            | 66                                     |

#### 4) AsText: E-mail pass through content

\_\_\_\_e. Click Continue button under Events

#### Events

This area displays the events in a test trace. Select a Properties and Detailed Properties sections. <u>More...</u>

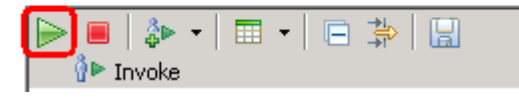

- \_\_\_\_f. From Deployment Location window, select WebSphere Process Servers > WebSphere Process Server v7.0 at localhost and click Finish
- \_\_\_\_7. Verify your results
  - \_\_\_\_a. You sill see 'Invoke returned' in the test client:

| Events                                                                        |   | General Properties                |                                                                    |                                                                                                    |                       |                                  |
|-------------------------------------------------------------------------------|---|-----------------------------------|--------------------------------------------------------------------|----------------------------------------------------------------------------------------------------|-----------------------|----------------------------------|
| This area displays the events in a test trace. Select an event to display its |   | ▼ Detailed Properties             |                                                                    |                                                                                                    |                       |                                  |
| properties in the General Properties and Detailed Properties sections. More   |   | Mor<br>Cor<br>Intr<br>Opr<br>Retu | dule:<br>mgonent:<br>erface:<br>eration:<br>urn param<br>ue Editor | EmailPSOutboundModule<br>EmailPSOutboundInterface<br>EmailPSOutboundInterface<br>createGenericEmail<br>eters:<br>XML Source |                       |                                  |
|                                                                               |   | E                                 | i 84                                                               | Ξ                                                                                                    |                       | E                                |
|                                                                               |   |                                   |                                                                    | Name                                                                                                    | Туре                  | Value                            |
|                                                                               |   |                                   |                                                                    | createGenericEmailOutpu                                                                                                    | EmailOutboundResponse | аы                               |
|                                                                               | 1 |                                   |                                                                    | 💭 DeliveredTo *                                                                                                    | string                | □ Emailuser2@aimcp103.austin.ibm |
|                                                                               | • |                                   |                                                                    | 💭 UndeliveredTo *                                                                                                    | string                | a null                           |
|                                                                               |   |                                   |                                                                    | 📁 Status *                                                                                                    | string                | I MESSAGE DELIVERED SUCCESSFU    |
|                                                                               |   |                                   |                                                                    | 📁 MessageID *                                                                                                    | string                | Labl <1469339540.111257542845968 |

- 8. You can also check your inbox for the mail received with the specified Subject and the contents in the previous steps
  - \_\_\_\_a. From your Mozilla thunderbird window, ensure that Emailuser1 is selected and then click Get Mail
  - \_\_\_\_ b. Check the inbox of the Emailuser1 and you should find a new e-mail with the subject, Testing email pass through outbound. The contents of this e-mail are the contents you specified in the test client:

| 💐 Inbox for Emailuser1@aimcp100.austin.ibm                                           | Inbox for Emailuser1@aimcp100.austin.ibm.com - Thunderbird                                                                                                    |  |  |  |  |  |
|--------------------------------------------------------------------------------------|----------------------------------------------------------------------------------------------------|--|--|--|--|--|
| <u>File E</u> dit <u>V</u> iew <u>G</u> o <u>M</u> essage <u>T</u> ools <u>H</u> elp |                                                                                                    |  |  |  |  |  |
| Get Mail Write Address Book Reply F                                                  | teply All Forward<br>Tag Delete Junk Print Back Forward Junk State State |  |  |  |  |  |
| All Folders                                                                          | 🗄 🛧 🕘 Subject 68 Sender 🕅 Date 🔻 🖽                                                                                                    |  |  |  |  |  |
| 🖃 🖂 Emailuser1@aimcp100.austin.ibm.com                                               | <ul> <li>Testing simple email pass through o</li> <li>Emailuser2@aimcp100.au</li> <li>2:40 PM</li> </ul>                                                                                                    |  |  |  |  |  |
|                                                                                      | Testing email pass through outbound Emailuser2@aimcp100.au 3:08 PM                                                                                                    |  |  |  |  |  |
|                                                                                      |                                                                                                    |  |  |  |  |  |
| 🔤 🗍 Trash                                                                            |                                                                                                    |  |  |  |  |  |
| Emailuser2@aimcp100.austin.ibm.com     -     Inbox     -     Sent     Trash          | Subject: Testing email pass through outbound     From: Emailuser2@aimcp100.austin.ibm.com     To: Emailuser1@aimcp100.austin.ibm.com                                                                                                    |  |  |  |  |  |
| 🗄 槖 Local Folders                                                                    | Email pass through content                                                                                                    |  |  |  |  |  |

- 9. Restore the server
  - \_\_\_\_a. Close the **EmailPSOutboundModule\_Test** window and click **No** for the Save Resources window
  - \_\_\_\_ b. Right-click WebSphere Process Server v7.0 under the Servers view and select Add and remove projects... from the pop-up menu
  - \_\_\_\_ c. Select EmailPSOutboundModuleApp under Configured projects and click < Remove
  - \_\_\_\_\_d. Click **Finish** after you see the application moved to Available projects. Wait until the application is unpublished

### Part 4: E-mail content specific (non-pass through) scenario

In this part, you will use this new External Service feature to create/configure the Data Binding, Data handler, Operations, which generates the business objects and other artifacts for non pass through scenario and then test the configuration with some test e-mails.

### 4.1. Configure non-pass through using the external service wizard

In this part, you will use this new External Service feature to create/configure the Data Binding, Operations, which generates the business objects and other artifacts.

- 1. Create EmailCustomOutboundModule
  - \_\_\_\_a. From the Business Integration window, right-click and select New > Module

\_\_\_\_b. From the New Module window, enter EmailCustomOutboundModule for the Module Name

\_\_\_\_ c. Ensure that the box next to **Open module assembly diagram** is checked and then click **Finish** 

You will now see a new module, EmailCustomOutboundModule, created in your Business Integration window

#### 2. Import required business objects

- \_\_\_\_a. Expand EmailCustomOutboundModule (if not already expanded), right-click **Data Types** and select **Import...** from the pop-up menu
- \_\_\_\_b. From the Import window, expand General and select File System and then click Next
- \_\_\_\_ c. Enter From directory
  - 1) Click Browse... next to From directory
  - 2) From the Import from directory window, select <EMAILFILES> and click OK

Now, you will see EmailFiles folder added on the left side, and all the xsds and other files under that folder on the right side.

- \_\_\_\_ d. Select the box next to Wbiaddress.xsd and Wbiphone.xsd
- \_\_\_\_e. Ensure that the EmailCustomOutboundModule is selected for Into folder
- \_\_\_\_f. Click Finish from the Import window

The Business Integration window is updated with the imported business objects.

- 3. Review the imported business objects:
  - \_\_\_\_ a. Expand EmailCustomOutboundModule > Data Types and you will now see a new data type Wbiaddress under it.
  - \_\_\_\_ b. Double-click Wbiaddress to open it in assembly editor and then expand Wbiphone from assembly editor to view its fields

| 📋 Wbiaddress                                                                                                    | ×           |                 |          |              |                                                                 |         |               |
|----------------------------------------------------------------------------------------------------|-------------|-----------------|----------|--------------|-----------------------------------------------------------------|---------|---------------|
| ▼Business o                                                                                                    | bject /     |                 |          |              |                                                                 |         |               |
| Configuration                                                                                                    |             |                 |          |              |                                                                 |         |               |
| Name                                                                                                    | Wbiaddres   | s               |          |              |                                                                 | Refac   | tor name      |
| Namespace                                                                                                    | http://www  | v.ibm.com/xmln: | s/prod/w | ebsphere/j2( | ca/email/wbiaddress                                             | Refac   | tor namespace |
| ■Definition                                                                                                    | /           | D 0 4           | ×        |              |                                                                 |         |               |
| 📋 Wbiad                                                                                                    | dress       |                 |          | ſ            | 🗆 📋 Wbiphone                                                    |         | 1             |
| ⇒i⊳ <click< th=""><th>to filter&gt;</th><th></th><th></th><th></th><th>붲 <click filter.<="" th="" to=""><th>&gt;</th><th></th></click></th></click<> | to filter>  |                 |          |              | 붲 <click filter.<="" th="" to=""><th>&gt;</th><th></th></click> | >       |               |
| e Addr                                                                                                    | essid       | integer         |          |              | e Phoneid                                                       | integer |               |
| e Addr                                                                                                    | line1       | string          |          |              | e Phonenumber                                                   | string  |               |
| e Addr                                                                                                    | line2       | string          |          |              | e Phonetype                                                     | string  |               |
| e Cust                                                                                                    | omercity    | string          |          |              |                                                                 | -       | 1             |
| e Cust                                                                                                    | omerstate   | string          |          |              |                                                                 |         |               |
| e Cust                                                                                                    | omerzip     | string          |          |              |                                                                 |         |               |
| e Cust                                                                                                    | omercountry | / string        |          |              |                                                                 |         |               |
| e Wbip                                                                                                    | hone        | Wbiphone [ ]-   |          |              |                                                                 |         |               |

- 4. After reviewing, close the Customer business object from the Assembly editor
- \_\_\_\_\_ 5. To start External Service from the Palette:
  - \_\_\_\_a. From the **Palette** on the left side of Assembly Diagram, click **Outbound Adapters**:
  - \_\_\_\_b. Under Outbound Adapters, click the **E-mail** and then click the empty canvas of the assembly diagram. The New Flat File Service wizard is opened
- 6. From the 'New External Service' window, select Advanced: Create and e-mail service using the complete wizard

| 🚯 New External Service 📃 🗌 🗙                                                                                                    |
|----------------------------------------------------------------------------------------------------|
| Select the Service Type or Registry Select the type of service to create or registry to browse.                                                                                                    |
| Filter: type filter text                                                                                                    |
| Available types:                                                                                                    |
| <ul> <li>Adapters</li> <li>E-mail</li> <li>Advanced: Create an e-mail service using the complete wizard</li> <li>Simple: Create an outbound e-mail service to send mail</li> </ul>                                                                                                    |
| Description:                                                                                                    |
| Creates a service that exchanges information with an e-mail server using WebSphere® Adapter for Email. You can create integrated processes, which includes the exchange of information using e-mail, without special coding. During outbound processing, the adapter receives a request from a service in the form of a business object from a service, and then the adapter processes the request by creating and sending an e-mail to the mail server. During inbound processing, the adapter polls the mail server at specified intervals for new e-mails that are ready for processing. |
|                                                                                                    |

\_\_\_a. Click Next

Note: You can also start the External Service from the File menu option:

From the main menu, select **File > New > External Service**. This opens an External Service wizard that helps you obtain a service which establishes connectivity with other systems. The wizard provides three connectivity options – Adapters, Registers, and Messaging

Select the radio button next to Adapters and click Next

\_\_7. On the Select an Adapter screen, expand IBM WebSphere Adapter for Email (IBM : 7.0.0.0) and select CWYEM\_EMail

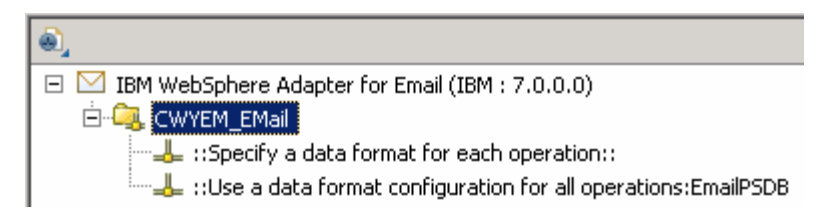

\_\_\_a. Click Next

- 8. Service Configuration Properties:
  - \_\_\_\_a. Deploy connector project: ensure that the default option With module for use by single application is selected
  - \_\_\_\_b. Enter these for E-mail system connection information:
    - 1) Host name: **<EmailServer\_HostName>** (or IP Address of the machine that has E-mail Server), for Ex: localhost
    - 2) Port number: **25** (default, you should change it to the correct port number if your E-mail server is running on a different port)

| Deploy connector project: |                             | With module for use by : | single application <del>«</del> | •        |
|---------------------------|-----------------------------|--------------------------|---------------------------------|----------|
| Connection settings:      |                             | Use properties below     |                                 | <b>T</b> |
| Connection properties     |                             |                          |                                 |          |
| E-mail system conr        | nection information         | ו                        |                                 |          |
| Host name:                | localhost <del>&lt; -</del> | -                        |                                 |          |
| Port number:              | 25 🗲 🗕                      |                          |                                 |          |
| Protocol:                 | smtp <del></del>            |                          |                                 |          |
| 🔽 Select whe              | en antivirus or fire        | wall software is running |                                 |          |
|                           |                             |                          |                                 |          |

\_\_\_\_ c. Click **Advanced >>** to see the hidden advanced properties that can be configured:

| << Advanced |                       |  |  |  |  |
|-------------|-----------------------|--|--|--|--|
|             | Additional properties |  |  |  |  |
| •           | Logging and tracing   |  |  |  |  |
| •           | Bidi properties       |  |  |  |  |

\_\_\_\_ d. Logging and tracing:

Note: Refer to 'Log and confidential trace lab' for more details on this new feature

\_\_\_\_e. For this lab, you are going to use security properties from the activation specification. So, select the radio button next to **Using security properties from the managed connection factory** 

#### 1) User name: username using which you connect to your E-mail server

**Note**: Use <u>Emailuser1@aimcp101.austin.ibm.com</u>, since it is configured as SMTP authentication user, if you followed the instructions in 'Install and configure e-mail server and client lab' to install and define users for hMailServer

#### 2) Password: password for the user to connect to your E-mail server

| Service properties                                                                                                    |  |  |  |  |
|----------------------------------------------------------------------------------------------------|--|--|--|--|
| How do you want to specify the security credentials?                                                                                                    |  |  |  |  |
| 🔿 Using an existing JAAS alias (recommended)                                                                                                    |  |  |  |  |
| A Java Authentication and Authorization Services (JAAS) alias is the preferred method.                                                                                                    |  |  |  |  |
| J2C authentication data entry:                                                                                                    |  |  |  |  |
| Using security properties from the managed connection factory                                                                                                    |  |  |  |  |
| The properties will be stored as plain text; no encryption is used.                                                                                                    |  |  |  |  |
| User name: Emailuser@aimcp101.austin.ibm.com                                                                                                    |  |  |  |  |
| Password: *******                                                                                                    |  |  |  |  |
| C Other                                                                                                    |  |  |  |  |
| Use if no security is required or will be handled by the EIS system, or the RAR will be deployed on<br>the server and security will be specified by the properties in the JNDI lookup name. |  |  |  |  |

- 9. You can define data binding in two places service level (current screen of External Service wizard) or later at the method level (Operations screen of the External Service wizard). In this lab, you will define data binding at the service level (from the current screen)
  - \_\_\_\_a. From the dropdown menu next to Data format options, select 'Use a data binding configuration for all operations'

| Data format options: | Use a data format configuration for all operations |        |
|----------------------|----------------------------------------------------|--------|
| Data format:         | * Not defined                                      | Select |

- \_\_\_\_b. Click Select... next to Data format. A Binding Resource Configuration window is opened
- \_\_\_\_ c. Select the radio button for 'Use existing data format transformation from the list' and then select EmailWrapperDataBinding

| Data Binding Configuration                                                                  |              |
|---------------------------------------------------------------------------------------------|--------------|
| Select Data Format Transformation                                                           |              |
| Select a data format transformation entry from the list. If you want to use your own custom |              |
| data transformation then select the second radio button to add your custom transformation.  |              |
| Use existing data format transformation from the list                                       |              |
|                                                                                             | <del>0</del> |
| Email Simple DataBinding                                                                    |              |
|                                                                                             |              |
| EmailWrapperDataBinding                                                                     |              |
|                                                                                             |              |
|                                                                                             |              |
|                                                                                             |              |
|                                                                                             |              |
|                                                                                             |              |
|                                                                                             |              |
|                                                                                             |              |
| Select your custom data format transformation from the workspace                            |              |
| Data transformation class name:                                                             | Select       |
| Add custom class to binding registry                                                        |              |
|                                                                                             |              |
| Description:                                                                                |              |
| This Data Binding handles the transformations that are required for the Email adapter       |              |
|                                                                                             |              |
| Click Next                                                                                  |              |
| Click Add from Data binding properties table. Add/Edit window is opened                     |              |
|                                                                                             |              |

- \_\_\_\_f. For Binding type, ensure that DataHandler is selected
- \_\_\_\_ g. Click Browse... next to Business object type
  - 1) From Data Type Selection window, select Wbiaddress and click OK

You are now back to the Add/Edit screen and the defined business object, Wbiaddress, is populated in this screen:

- \_\_\_h. For Mime type, select text/xml from the drop down list
- \_\_\_\_i. Encoding: UTF-8 (default)

| Binding type:         | DataHandler 🔫 ——————————————————————————————————— |
|-----------------------|---------------------------------------------------|
| Business object type: | * Wbiaddress {http://www.ibm.com/xmlns/pr         |
| Mime type:            | * text/xml <                                      |
| Encoding:             | UTF-8 <                                           |

#### Data Handler Configuration:

- \_\_\_\_j. Click **Select** next to Data handler configuration. A Binding Resource Configuration window is opened for you to define the data handler
- \_\_\_\_ k. Select XML > UTF8XMLDataHandler listed under Use existing data format transformation from the list

| 👍 Data Handler Configuration 📃 🗖 🔀                                                                                                    |
|----------------------------------------------------------------------------------------------------|
| Select Data Format Transformation                                                                                                    |
| Select a data format transformation entry from the list. If you want to use your own custom data transformation then select the second radio button to add your custom transformation. |
| • Use existing data format transformation from the list                                                                                                    |
| ⊕                                                                                                    |
| Delimited Fixed width Handled by WTX Handled by WTX Invoker JSON XML UTF8XMLDataHandler                                                                                                |
| $\bigcirc$ Select your custom data format transformation from the workspace                                                                                                    |
| Data transformation class name: Select                                                                                                    |
| Add gustom class to binding registry                                                                                                    |
| Description:                                                                                                    |
| On inbound, parses UTF-8 encoded XML data into a business object. On outbound, serializes business object to UTF-8 encoded XML data.                                                   |

\_\_ I. Click Finish

\_\_\_\_m. You are now done with defining the data handler and back to Add/Edit properties screen. The Data handler configuration name, **UTF8XMLDataHandler** is populated in this screen

| Binding type:               | DataHandler 💌                 |            |
|-----------------------------|-------------------------------|------------|
| Business object type:       | * Wbiaddress {http://www.ibm. | Browse New |
| Mime type:                  | * text/xml                    |            |
| Encoding:                   | UTF-8                         | Select     |
| Data handler configuration  | * UTF8XMLDataHandler 🔫        | Select     |
| Data binding configuration: | Not defined                   | Select     |

\_\_\_ n. Click **Finish** from the Add/Edit properties screen

\_\_\_\_ o. You are now back to the Data binding properties screen with a new entry

Select DataBinding if you want to use a data binding developed for earlier versions of the adapter.

| Data b | inding | properties: |
|--------|--------|-------------|
|--------|--------|-------------|

| Binding type | Business object type | Mime type | Encoding | Data handler configur | Data binding configur | Add  | 1 |
|--------------|----------------------|-----------|----------|-----------------------|-----------------------|------|---|
| DataHandler  | {http://www.ibm.com  | text/xml  | UTF-8    | {http://EmailNonPSIn  |                       |      |   |
|              |                      |           |          |                       |                       | Edit | : |

\_\_\_\_p. Click **Next** from Data binding properties screen

\_\_\_\_ q. Note that the selected module is EmailCustomOutboundModule

#### 1) For the Name, enter EmailNonPSDB

| 🚯 Binding Res                                                                                                    | source Configuration 📃 🗖 🗙            |  |  |
|----------------------------------------------------------------------------------------------------|---------------------------------------|--|--|
| New Data 1                                                                                                    | Fransformation Configuration          |  |  |
| Create a new data transformation configuration. Specify the module, folder, namespace, and name for the data transformation configuration. |                                       |  |  |
| <u>M</u> odule:                                                                                                    | EmailCustomOutboundModule Browse, New |  |  |
| Namespace:                                                                                                    | http://EmailCustomOutboundModule      |  |  |
| F <u>o</u> lder:                                                                                                    | Browse                                |  |  |
| N <u>a</u> me:                                                                                                    | EmailNonPSDB                          |  |  |

#### 2) Click Finish

\_\_\_\_r. Now the **EmailNonPSDB** should be displayed for Data binding configuration

| Data format options: | Use a data format configuration for all op | erations 🔶 🔽 |        |
|----------------------|--------------------------------------------|--------------|--------|
| Data format:         | * EmailNonPSDB                             |              | Select |

\_ 10. You can check the box next to Change logging properties for wizard to view the output location of the log file and the logging level

\_\_\_a. Click Next

Define createCustomEmail Operation:

- \_\_\_\_\_ 11. Click **Add...** to open Add Operation window
  - \_\_\_\_a. For The data type for the operation input, select Generic e-mail business object with business graph from the drop down list
  - \_\_\_\_b. New in V7.0: Select the check box next to Enable response on delivery

| Operation properties                   |                                                          |
|----------------------------------------|----------------------------------------------------------|
| The data type for the input operation: | Generic e-mail business object with business graph 🔫 🗕 🗾 |
| Enable response on delivery            |                                                          |

\_\_\_ c. Click Next

The Input type is populated based on the selection of the Data type for the operation in the previous step. Since you have chosen Generic e-mail business object with business graph, the Input type is **EmailBG** 

- \_\_\_\_ d. For Operation name, enter createCustomEmail
- \_\_\_\_e. Select the Data format for input:
  - 1) Click Select... next to Data format. A Binding Resource Configuration window is opened
  - 2) Ensure that the radio button for 'Use existing data format transformation from the list' and then select **EmailWrapperDataBinding > EmailNonPSDB**

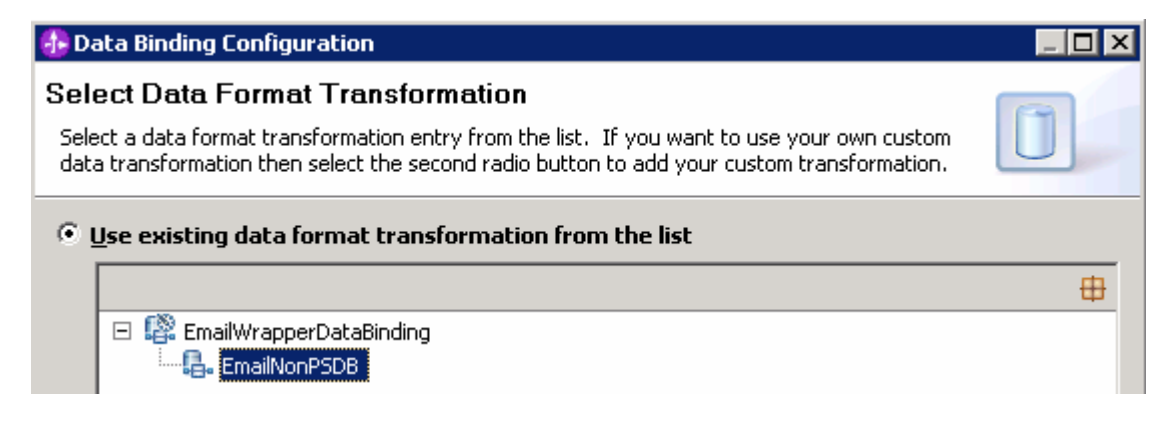

- \_\_\_\_\_f. Click **Finish**. Now the **EmailNonPSDB** is displayed for Data binding configuration in the Add Operation window
- \_\_\_\_g. Similarly, select 'EmailNonPSDB' as the data format for output also

| Operation name: *            | createCustomEmail                                       |         |     |  |  |
|------------------------------|---------------------------------------------------------|---------|-----|--|--|
| Specify the Operati          | ion Input                                               |         |     |  |  |
| Input type:                  | Email {http://www.ibm.com/xmlns/prod/websphere/j2ca/ema | Browse  | New |  |  |
| Data format:*                | EmailNonPSDB                                            | Select  |     |  |  |
| Specify the Operation Output |                                                         |         |     |  |  |
| Output type;                 | EmailOutboundResponse {http://www.ibm.com/xmlns/prod/v  | Browse, | New |  |  |
| Data format:*                | EmailNonPSDB                                            | Select  |     |  |  |

- \_\_\_h. Click Finish
- \_\_\_\_\_ 12. The defined operation, createCustomEmail, is populated under Operations list:

| Operations:                                                                                 |         |
|---------------------------------------------------------------------------------------------|---------|
| createCustomEmail ({http://www.ibm.com/xmlns/prod/websphere/j2ca/email/emailbg}EmailBG) : v | oid Add |
|                                                                                             |         |

**Note**: The precedence of the parameters is as follows: WrapperBO, Interaction Spec, and Managed Connection Factory. The adapter will first search for the parameters passed in the WrapperBO; if it is not available there, it will then subsequently search in the Interaction Spec, and then the Managed Connection Factory instance. In this lab, you will enter the values at the WrapperBO level in the later part using the WebSphere Process Server test client.

- \_\_\_\_a. Click **Next** from the Operations window
- \_\_\_\_ 13. From the Generate Service screen, enter these:
  - \_\_\_\_a. For Name, enter EmailCustomOutboundInterface

| Properties for ser | vice                                                          |     |
|--------------------|---------------------------------------------------------------|-----|
| Module;            | EmailCustomOutboundModule                                     | New |
| Namespace;         | http://EmailCustomOutboundModule/EmailCustomOutboundInterface |     |
|                    | ✓ Use default namespace                                       |     |
| Name: *            | EmailCustomOutboundInterface                                  |     |
|                    | Save business objects to a library                            |     |
| Library:           |                                                               | New |
| Description:       |                                                               |     |

\_\_\_ b. Click Finish

14. You will now see a new import component, **EmailCustomOutboundInterface** in the assembly diagram of EmailCustomOutboundModule

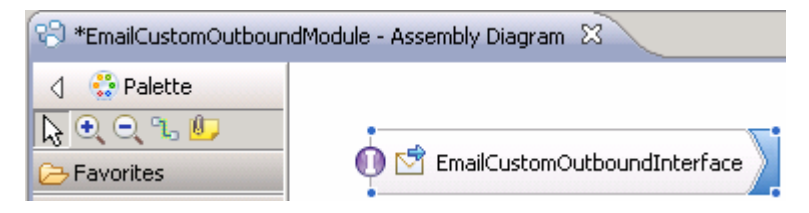

\_\_\_\_\_ 15. Save (Ctrl+S) your changes to the assembly diagram

### 4.2. Test E-mail non pass through scenario

\_\_\_\_1. Start your e-mail server (if not started already)

#### \_\_\_\_a. Select Start > hMailServer >hMailServerAdministrator

- \_\_\_ b. From the hMailServer Administrator Connect window, ensure that localhost is selected and click Connect
- \_\_\_\_ c. hMailServer Administrator window is opened and the Current status should show Running
- 2. Start WebSphere Process Server (if not started already)
  - \_\_\_\_a. From the **Servers** view of WebSphere Integration Developer, right click **WebSphere Process** Server v7.0 and select Start from the pop-up menu
  - \_\_\_\_b. Wait until the server status shows as Started
- \_\_\_\_3. Add the project to the WebSphere Process Server Test Environment
  - \_\_\_\_a. Right-click **WebSphere Process Server v7.0** under the Servers view and select **Add and remove projects...** from the pop-up menu
    - \_\_\_\_b. In the Add and Remove Projects window, select the **EmailCustomOutboundModuleApp** project from the Available projects panel
    - \_\_\_\_ c. Click Add > to add it to the Configured projects panel
    - \_\_\_\_ d. The project is now moved to Configured projects. Click Finish

Wait for the project to be published to the server and you can confirm this by seeing 'application started' message in the console messages.

- 4. Open the test client for the module
  - \_\_\_\_a. From the Business Integration perspective, right-click the EmailCustomOutboundModule and select Test > Test Module
  - \_\_\_\_b. The EmailCustomOutboundModule\_Test window is opened in the Assembly editor
- 5. Under **Detailed Properties**, for the **Operation** field, select **createCustomEmail** from the drop down menu

#### General Properties

#### Detailed Properties

Specify the component, interface, operation, and input parameter values for the Invoke event, then click the Continue icon in the Events area to run the test. <u>More...</u>

| Configuration: | Default Module Test          | - |
|----------------|------------------------------|---|
| Module:        | EmailCustomOutboundModule    |   |
| Component:     | EmailCustomOutboundInterface |   |
| Interface:     | EmailCustomOutboundInterface | - |
| Operation:     | createCustomEmail            | ] |

- \_\_\_\_6. Enter these for 'Initial request parameters':
  - \_\_\_a. To: Emailuser1@aimcp101.austin.ibm.com
  - \_\_\_ b. From: Emailuser2@aimcp101.austin.ibm.com
  - \_\_\_\_ c. Subject: Testing e-mail non pass through outbound
  - \_\_\_\_d. mailContent:
    - 1) Right-click the row containing mailContent and select **Use Derived Type...** from the pop-up menu
    - 2) From the Data Type Selection window, select Wbiaddress and click OK
    - 3) Right-click the row containing mailContent and select **Set To > Default** from the pop-up menu

| Ŗ | 🔹 🗄 🗖                      |                  |                                            |
|---|----------------------------|------------------|--------------------------------------------|
|   | Name                       | Туре             | Value                                      |
|   | 🖃 🏪 createCustomEmailInput | Email            | аь                                         |
|   | Ҭ҃҃ То                     | string           | 💷 Emailuser2@aimcp103.austin.ibm.com       |
|   | From                       | string           | 💷 Emailuser1@aimcp103.austin.ibm.com       |
|   | 🏣 cc                       | string           | аы                                         |
|   | IIII BCC                   | string           | аь                                         |
|   | Reply-To                   | string           | аы                                         |
|   | Subject                    | string           | 📼 Testing e-mail non pass through outbound |
|   | Encoding                   | string           | ab                                         |
|   | Date                       | string           | ab                                         |
|   | 🛱 📲 mailContent            | Wbiaddress       | [ab]                                       |
|   |                            | integer          | III 123                                    |
|   | 💭 Addrline1                | string           | ab 11901                                   |
|   |                            | string           | 💷 Burnet Rd                                |
|   | Customercity               | string           | 🐵 Austin                                   |
|   | Customerstate              | string           | III TX                                     |
|   | Customerzip                | string           | ab 78758                                   |
|   | Customercountry            | string           | USA J                                      |
|   | [1] Wbiphone               | Wbiphone[]       | 667                                        |
|   | [1] headerList             | Header[]         | 667                                        |
|   | [1] mailAttachments        | MailAttachment[] | ഒ                                          |
|   | [II] fileReferences        | string[]         | 66                                         |

4) Enter any data for the Wbiaddress fields under mailContent:

\_\_\_\_e. Click Continue button under Events

\_\_\_\_f. From Deployment Location window (if opens), select **WebSphere Process Servers > WebSphere Process Server v7.0 at localhost** and click **Finish** 

\_\_\_\_7. Verify your results

\_\_\_\_a. You sill see 'Invoke returned' in the test client:

| Events                                                                        | 1 | G                                      | eneral P                                                                                                    | roperties               |                       |                               |  |
|-------------------------------------------------------------------------------|---|----------------------------------------|----------------------------------------------------------------------------------------------------|-------------------------|-----------------------|-------------------------------|--|
| This area displays the events in a test trace. Select an event to display its |   | ▼ Detailed Properties                  |                                                                                                    |                         |                       |                               |  |
| properties in the General Properties and Detailed Properties sections. More   |   | Mo<br>Cor<br>Int<br>Op<br>Retu<br>Vali | Indule:     EmailCustomOutboundIndele       Imponent:     EmailCustomOutboundInterface       ierrace:     EmailCustomOutboundInterface       ierration:     createCustomEmail       urn parameters:     Iue Editor |                         |                       |                               |  |
|                                                                               |   | E                                      | 6 86                                                                                                    | e                       |                       |                               |  |
|                                                                               |   |                                        |                                                                                                    | Name                    | Туре                  | Value                         |  |
|                                                                               |   |                                        |                                                                                                    | createCustomEmailOutput | EmailOutboundResponse | ав                            |  |
|                                                                               | 1 |                                        |                                                                                                    | 📁 DeliveredTo *         | string                | 💷 Emailuser2@aimcp103.austin. |  |
|                                                                               |   |                                        |                                                                                                    | 📁 UndeliveredTo *       | string                | ab null                       |  |
|                                                                               |   |                                        |                                                                                                    | 📁 Status *              | string                | IBM MESSAGE DELIVERED SUCCES  |  |
|                                                                               |   |                                        |                                                                                                    | 💭 MessageID *           | string                | 1227376936.151257544591       |  |

- \_\_ 8. You can also check your inbox for the mail received with the specified Subject and the contents in the previous steps
  - \_\_\_\_a. From your Mozilla thunderbird window, ensure that Emailuser1 is selected and then click Get Mail
  - \_\_\_\_ b. Check the inbox of the Emailuser1 and you should find a new e-mail with the subject, Testing email non pass through outbound. The contents of this e-mail are the contents you specified in the test client

| 🔄 Inbox for Emailuser1@aimcp100.austin.ibm.com - Thunderbird                         |                                                                                                    |  |  |  |  |  |
|--------------------------------------------------------------------------------------|----------------------------------------------------------------------------------------------------|--|--|--|--|--|
| Eile <u>E</u> dit <u>V</u> iew <u>G</u> o <u>M</u> essage <u>T</u> ools <u>H</u> elp | • • • • • • • • • • • • • • • • • • •                                                                                                    |  |  |  |  |  |
| Get Mail Write Address Book Reply F                                                  | Reply All Forward Tag Delete Junk Print Back Forward Subject or Sender                                                                                                    |  |  |  |  |  |
| All Folders + +                                                                      | 🕆 📩 🕖 Subject 63 Sender 🕅 Date 🔻 🖽                                                                                                    |  |  |  |  |  |
| Emailuser 1@aimcp 100.austin.ibm.com                                                 | Testing simple email pass through o • Emailuser2@aimcp100.au • 2:40 PM     Testing email pass through outbound • Emailuser2@aimcp100.au • 3:08 PM     Testing email non pass through outb • Emailluser2@aimcp100.au • 4:07 PM                                                                                                    |  |  |  |  |  |
| Emailuser2@aimcp100.austin.ibm.com                                                   | Subject:       Testing email non pass through outbound         From:       Emailluser2@aimcp100.austin.ibm.com         To:       Emailuser1@aimcp100.austin.ibm.com                                                                                                    |  |  |  |  |  |
| E Gal Folders                                                                        | <pre><?xml version="1.0" encoding="UTF-8"?> &lt;p:Wbiaddress xsi:type="p:Wbiaddress"     xmlns:xsi="http://www.w3.org/2001/XMLSchema-instance" xmlns:p="http://www.ibm.com/xmlns/prod/websphere/j2ca/email/wbiaddress     &lt;Addressid&gt;123     <addressid>123</addressid>     <addrline1>11901</addrline1>     <addrline2>Burnet Rd</addrline2>     <customercity>Austin</customercity>     <customerstate>TX</customerstate>     </pre> |  |  |  |  |  |
|                                                                                      | <customerz1p>/8/58</customerz1p><br><customercountry>USA</customercountry><br>                                                                                                    |  |  |  |  |  |

- 9. Restore the server
  - \_\_\_\_a. Close the **EmailCustomOutboundModule\_Test** window and click **No** for the Save Resources window
  - \_\_\_\_ b. Right-click WebSphere Process Server v7.0 under the Servers view and select Add and remove projects... from the pop-up menu
  - \_\_\_\_ c. Select EmailCustomOutboundModuleApp under Configured projects and click < Remove
  - \_\_\_\_\_d. Click **Finish** after you see the application moved to Available projects. Wait until the application is unpublished

### Part 5: Fixed structure scenario

In this part, you will use this new External Service feature to create/configure the Data Binding, Data handler, Operations, which generates the business objects and other artifacts for fixed structure non pass through scenario and then test the configuration with some test e-mails.

### 5.1. Configure fixed structure using the external service wizard

In this part, you will use this new External Service feature to create/configure the Data Binding, Operations, which generates the business objects and other artifacts.

- \_\_\_\_1. Create EmailFixedOutboundModule
  - \_\_\_\_a. From the Business Integration window, right-click and select New > Module

\_\_\_\_b. From the New Module window, enter EmailFixedOutboundModule for the Module Name

\_\_\_\_ c. Ensure that the box next to **Open module assembly diagram** is checked and then click **Finish** 

You will now see a new module, EmailFixedOutboundModule, created in your Business Integration window

- 2. Import required business objects
  - \_\_\_\_a. Expand EmailFixedOutboundModule (if not already expanded), right-click **Data Types** and select **Import...** from the pop-up menu
  - \_\_\_\_b. From the Import window, expand General and select File System and then click Next
  - \_\_\_\_ c. Enter From directory
    - 1) Click Browse... next to From directory
    - 2) From the Import from directory window, select <EMAILFILES> and click OK

Now, you will see EmailFiles folder added on the left side, and all the xsds and other files under that folder on the right side.

- \_\_\_\_d. Select the box next to Customer.xsd and Order.xsd
- \_\_\_\_e. Ensure that the EmailFixedOutboundModule is selected for Into folder
- \_\_\_\_f. Click Finish from the Import window

The Business Integration window is updated with the imported business objects.

- 3. Review the imported business objects:
  - \_\_\_\_a. Expand EmailFixedOutboundModule > Data Types and you will now see two new data types 'Customer' and 'Order' under it.
  - \_\_\_\_b. Double-click Customer review the fields inside the object:

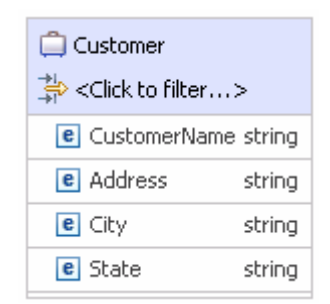

\_\_\_\_ c. Now, double-click Order and review the fields inside the object:

| 📋 Order                                                |        |
|--------------------------------------------------------|--------|
| ⇒ <click filter<="" th="" to=""><th>.&gt;</th></click> | .>     |
| CrderNumber                                            | string |
| CrderType                                              | string |
| C Quantity                                             | string |
| e Price                                                | string |

- 4. After reviewing, close the Customer business object from the Assembly editor
- 5. To start External Service from the Palette:
  - \_\_\_\_a. From the **Palette** on the left side of Assembly Diagram, click **Outbound Adapters**:
  - \_\_\_\_b. Under Outbound Adapters, click the **E-mail** and then click the empty canvas of the assembly diagram. The New Flat File Service wizard is opened
- 6. From the 'New External Service' window, select Advanced: Create and e-mail service using the complete wizard

| 🚯 New External Service 📃 🗖 🗙                                                                                                    |
|----------------------------------------------------------------------------------------------------|
| Select the Service Type or Registry         Select the type of service to create or registry to browse.                                                                                                    |
| Eilter: type filter text                                                                                                    |
| <u>A</u> vailable types:                                                                                                    |
| <ul> <li>Adapters</li> <li>E-mail</li> <li>Advanced: Create an e-mail service using the complete wizard</li> <li>Advanced: Create an outbound e-mail service to send mail</li> </ul>                                                                                                    |
| Description:                                                                                                    |
| Creates a service that exchanges information with an e-mail server using WebSphere® Adapter for Email. You can create integrated processes, which includes the exchange of information using e-mail, without special coding. During outbound processing, the adapter receives a request from a service in the form of a business object from a service, and then the adapter processes the request by creating and sending an e-mail to the mail server. During inbound processing, the adapter polls the mail server at specified intervals for new e-mails that are ready for processing. |
| a. Click Next                                                                                                    |

Note: You can also start the External Service from the File menu option:

From the main menu, select **File > New > External Service**. This opens an External Service wizard that helps you obtain a service which establishes connectivity with other systems. The wizard provides three connectivity options – Adapters, Registers, and Messaging

Select the radio button next to Adapters and click Next

\_\_\_\_7. On the Select an Adapter screen, expand IBM WebSphere Adapter for Email (IBM : 7.0.0.0) and select CWYEM\_EMail

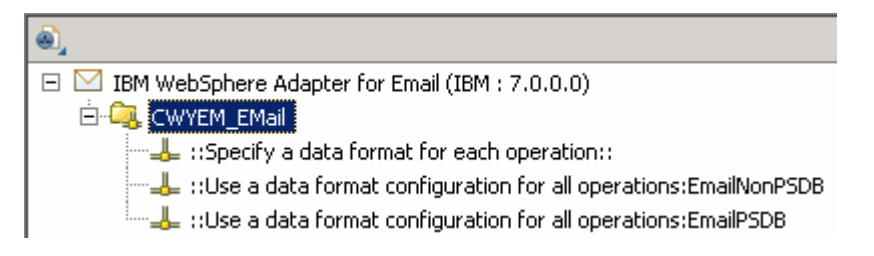

#### \_\_\_a. Click Next

- \_\_\_\_8. Service Configuration Properties:
  - \_\_\_\_a. Deploy connector project: ensure that the default option With module for use by single application is selected
  - \_\_\_\_b. Enter these for E-mail system connection information:
    - Host name: <EmailServer\_HostName> (or IP Address of the machine that has E-mail Server), for Ex: localhost
    - 2) Port number: **25** (default, you should change it to the correct port number if your E-mail server is running on a different port)

| Deploy connector proje | ct:                         | With module for use by singl | e application <del>&lt;</del> | - |
|------------------------|-----------------------------|------------------------------|-------------------------------|---|
| Connection settings:   |                             | Use properties below         |                               | - |
| Connection properties  |                             |                              |                               |   |
| E-mail system conn     | ection information          | ı ————                       |                               |   |
| Host name:             | localhost <del>&lt; -</del> | •                            |                               |   |
| Port number:           | 25 🗲 🗕                      |                              |                               |   |
| Protocol:              | smtp <del></del>            |                              |                               |   |
| 🔽 Select whe           | n antivirus or firev        | vall software is running     |                               |   |

\_\_\_\_ c. Click **Advanced >>** to see the hidden advanced properties that can be configured:

| (<< | (Advanced)            |
|-----|-----------------------|
| •   | Additional properties |
| •   | Logging and tracing   |
| ►   | Bidi properties       |

\_\_\_\_\_ d. Logging and tracing:

Note: Refer to 'Log and confidential trace lab' for more details on this new feature

\_\_\_\_\_e. For this lab, you are going to use security properties from the activation specification. So, select the radio button next to **Using security properties from the managed connection factory** 

2) Password: password for the user to connect to your E-mail server

#### 1) User name: username using which you connect to your E-mail server

**Note**: Use <u>Emailuser1@aimcp101.austin.ibm.com</u>, since it is configured as SMTP authentication user, if you followed the instructions in 'Install and configure e-mail server and client lab' to install and define users for hMailServer

| _, ·                                                           | ,                                                                                                    |
|----------------------------------------------------------------|----------------------------------------------------------------------------------------------------|
| Service properties                                             |                                                                                                    |
| How do you want to specify the s                               | ecurity credentials?                                                                                                    |
| 🔿 Using an existing JAAS alias (r                              | recommended)                                                                                                    |
| A Java Authentication and Au                                   | uthorization Services (JAAS) alias is the preferred method.                                                                    |
| J2C authentication data entry                                  | A1                                                                                                    |
| Using security properties from                                 | the managed connection factory                                                                                                 |
| The properties will be stored                                  | as plain text; no encryption is used.                                                                                          |
| User name:                                                     | Emailuser@aimcp101.austin.ibm.com                                                                                              |
| Password:                                                      | *****                                                                                                    |
| C Other                                                        |                                                                                                    |
| Use if no security is required the server and security will be | or will be handled by the EI5 system, or the RAR will be deployed on<br>e specified by the properties in the JNDI lookup name. |

- 9. You can define data binding in two places service level (current screen of External Service wizard) or later at the method level (Operations screen of the External Service wizard). In this lab, you will define data binding at the service level (from the current screen)
  - \_\_\_\_a. From the dropdown menu next to Data format options, select 'Use a data binding configuration for all operations'

| Data format options: | Use a data format configuration for all operations |        |
|----------------------|----------------------------------------------------|--------|
| Data format:         | * Not defined                                      | Select |

#### Data binding configuration:

\_\_\_\_b. Click Select... next to Data format. A Binding Resource Configuration window is opened

\_\_\_\_ c. Select the radio button for 'Use existing data format transformation from the list' and then select EmailFixedStructureDataBinding

|                                                                                       | <b>+</b> |
|---------------------------------------------------------------------------------------|----------|
| Email Simple DataBinding<br>EmailFixedStructureDataBinding<br>EmailWrapperDataBinding |          |
| Select your custom data format transformation from the workspace                      |          |
| Data transformation class name:                                                       | Select   |
| Add gustom class to binding registry                                                  |          |
| Description:                                                                          |          |
| This Data Binding handles the transformations that are required for the Email adapter |          |

- \_\_\_\_d. Click Next
- \_\_\_\_\_ 10. From **Data Transformation Properties** screen, Define **mailContent**:
  - 1) Click Add... next to the table. Add/Edit window is opened
  - 2) Note that the **E-mail part** is **mailContent**
  - 3) Click Browse... next to Business object type. Data Type Selection window is opened
    - a) Select Customer from the Matching data types list and click OK
  - 4) For Mime type, select text/xml from the drop down list

5) For **Encoding**, accept the default **UTF-8** (Optionally, you can click Select and then select any encoding from the available list)

| 🚯 Add/Edit                 |                       |     |
|----------------------------|-----------------------|-----|
| Add/Edit properties        |                       |     |
| 🔇 Data handler configurati | on: cannot be empty.  |     |
|                            |                       |     |
| Binding type:              | DataHandler 💽         |     |
| E-mail part:               | ▶ mailContent         |     |
| Business object type:      | * Customer {http://ww | New |
| Mime type:                 | * text/xml < 🕂        |     |
| Encoding:                  | UTF-8 elect.          |     |
| Data handler configuration | select.               |     |
| Data binding configuration | select.               |     |

#### Data Handler Configuration:

- \_\_\_\_\_b. Click Select next to Data handler configuration. A Binding Resource Configuration window is opened for you to define the data handler
- \_\_ c. Select XML > UTF8XMLDataHandler listed under Use existing data format transformation from the list

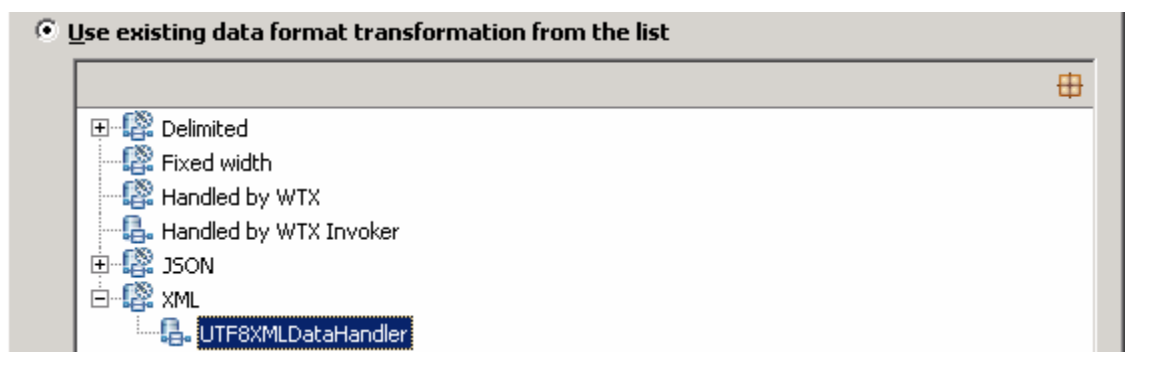

- \_\_\_ d. Click Finish
- \_\_\_\_ e. You are now done with defining the data handler and back to Add/Edit properties screen. The Data handler configuration name, UTF8XMLDataHandler is populated in this screen

| <b>IBM WEBSPHERE</b> | ADAPTER 7.0 - | LAB EXERCISE |
|----------------------|---------------|--------------|
|----------------------|---------------|--------------|

| Binding type:                | DataHandler 💌                        |           |     |
|------------------------------|--------------------------------------|-----------|-----|
| E-mail part:                 | mailContent                          |           |     |
| Business object type: *      | Customer {http://www.ib              | Browse    | New |
| Mime type: *                 | text/xml                             |           |     |
| Encoding:                    | UTF-8                                | Select    |     |
| Data handler configuration:* | * UTF8XMLDataHandler <del>&lt;</del> | Select    |     |
| Data binding configuration;  | Not defined                          | Select,,, |     |

- \_\_\_\_f. Click **Finish** from the Add/Edit properties screen
- \_\_\_\_g. You are back to the Data binding properties screen with a new entry. You have so far defined the Business object type for the mailContent which is populated in this window:

| Select DataBinding if you want to use a data binding developed for earlier versions of the adapter. |  |              |             |                       |           |          |                            |                      |      |
|----------------------------------------------------------------------------------------------------|--|--------------|-------------|-----------------------|-----------|----------|----------------------------|----------------------|------|
| Data binding properties:                                                                            |  |              |             |                       |           |          |                            |                      |      |
|                                                                                                    |  | Binding type | E-mail part | Business object type  | Mime type | Encoding | Data handler configuration | Data binding configu | Add  |
|                                                                                                    |  | DataHandler  | mailContent | {http://www.ibm.com/x | text/xml  | UTF-8    | {http://EmailFixedInboun   |                      |      |
|                                                                                                    |  |              |             |                       |           |          |                            |                      | Edit |

- \_\_\_\_ 11. Define attachment part:
  - \_\_\_\_a. Click Add... next to the 'Data binding properties' table. This will open an Add/Edit window
  - \_\_\_\_ b. Note that the E-mail part is attachment1
  - \_\_\_\_ c. Click Browse... next to Business object type. Data Type Selection window is opened
    - 1) Select Order from the Matching data types list and click OK
  - \_\_\_\_ d. For Mime type, select text/xml from the drop down list
  - \_\_\_\_e. For **Encoding**, accept the default **UTF-8** (Optionally, you can click Select and then select any encoding from the available list)
  - \_\_\_\_f. Click Select... next to Data handler configuration
    - 1) From the Binding Resource Configuration window, select **XML > UTF8XMLDataHandler** under 'Use existing data format transformation from the list' and click **Finish**

\_\_\_\_g. The data handler is populated in Add/Edit window:

| Binding type:                | DataHandler 💽                      |        |     |
|------------------------------|------------------------------------|--------|-----|
| E-mail part: 🔶 🔶             | attachment1                        |        |     |
| Business object type: *      | Order {http://www.fince            | Browse | New |
| Mime type: *                 | text/xml 🗲 🔽                       |        |     |
| Encoding:                    | UTF-8                              | Select |     |
| Data handler configuration:* | UTF8XMLDataHandler <del>&lt;</del> | Select |     |
| Data binding configuration:  | Not defined                        | Select |     |

- \_\_\_\_h. Click Finish from the Add/Edit window
- \_\_\_\_\_i. You are back to the Binding Resource Configuration window and the defined Business object type and the Email-part are displayed in the table format in this screen:

| Select DataBinding if you want to use a data binding developed for earlier versions of the adapter. |  |
|----------------------------------------------------------------------------------------------------|--|
| Data binding properties:                                                                            |  |

| DataHandler attachment1 {http://www.ibm.com/x text/xml UTF-8 {http://EmailFixedInboun | figu Add | Data binding configu | Data handler configuration | Encoding | Mime type | Business object type  | E-mail part | Binding type |  |
|---------------------------------------------------------------------------------------|----------|----------------------|----------------------------|----------|-----------|-----------------------|-------------|--------------|--|
| Datablandlar mai/Captant (http://www.ibm.com/vtayt/vmlUTE 0(http://Emai/EivadTabave   |          |                      | {http://EmailFixedInboun   | UTF-8    | text/xml  | {http://www.ibm.com/x | attachment1 | DataHandler  |  |
| Datamanuer maicontent {ntp://www.ibin.com/x text/xnii ofr-o {ntp://cmaiirixeumbour    | Edit     |                      | {http://EmailFixedInboun   | UTF-8    | text/xml  | {http://www.ibm.com/x | mailContent | DataHandler  |  |

\_\_\_\_j. Click Next from the Data Binding Properties screen

#### \_\_\_\_k. Note that the selected module is **EmailFixedOutboundModule**

#### 1) For the Name, enter EmailFixedDB

| <u>M</u> odule:     | EmailFixedOutboundModule        | Browse,   | New |
|---------------------|---------------------------------|-----------|-----|
| Name <u>s</u> pace: | http://EmailFixedOutboundModule | 🔽 Default |     |
| F <u>o</u> lder:    |                                 | Browse    |     |
| N <u>a</u> me:      | EmailFixedDB                    |           |     |

2) Click Finish

\_\_\_ I. Now the EmailFixedDB should be displayed for Data format

| Data format options: | Use a data format configuration for all operation | ns 🗲 🔽 |        |
|----------------------|---------------------------------------------------|--------|--------|
| Data format:         | * EmailFixedDB                                    |        | Select |

- 12. Check the box next to Change logging properties for wizard to view the output location of the log file and the logging level. You can change the logging level using the drop down menu
  - \_\_\_a. Click Next

Define createFixedEmail Operation:

\_\_\_\_ 13. Click Add... to open Add Operation window

- \_\_\_\_a. For **The data type for the operation input**, select **User defined Email business object** from the drop down list
- \_\_\_\_b. New in V7.0: Select the check box next to Enable response on delivery

| Operation properties                   |                                    |   |
|----------------------------------------|------------------------------------|---|
| The data type for the input operation: | User defined email business object | ← |
| 🔽 Enable response on delivery          |                                    |   |

#### \_\_\_ c. Click Next

The Input type is populated based on the selection of the Data type for the operation in the previous step. Since you have chosen User defined type, the Input type is blank

\_\_\_\_ d. For Operation name, enter createFixedEmail

#### Define Input type:

- \_\_\_\_e. Click New... next to Input type. New Business Object is opened
- \_\_\_\_f. Ensure that the selected Module is EmailFixedOutboundModule an click Next
- \_\_\_\_g. For Business object name, enter MyFixedEmail (you can enter any name here)
- \_\_\_h. Select the box next to Generate a business graph for the business object
- \_\_\_\_i. Click Add... next to the 'Properties for e-mail type' table. This will open an Add/Edit window
- \_\_\_\_j. Define mailContent:
  - 1) Note that the E-mail part is entered with mailContent
  - 2) Click Browse... next to Business object type. Data Type Selection window is opened
  - 3) Select Customer from the Matching data types list and click OK
- \_\_\_\_ k. Now, back to Add/Edit window. You have so far defined the Business object type for the mailContent which is populated in this window:

| 🚯 Add/Edit               | ×                                                              |
|--------------------------|----------------------------------------------------------------|
| Add/Edit properties      |                                                                |
| Specify the properties.  |                                                                |
|                          |                                                                |
|                          |                                                                |
| E-mail part:             | mailContent 🔫 🔤                                                |
| Business object type: *  | Customer {http://www.ibm.com/xmlns/prod/webspheret Browse] New |
| Default attachment name: |                                                                |

- I. Click Finish from the Add/Edit window
- \_\_\_ m. You are back to the New Business Object window and the defined Business object type and the Email-part are displayed in the table format in this screen:

| Busi | ness object name: *       | MyFixedEmail                                                           |                         |        |  |
|------|---------------------------|------------------------------------------------------------------------|-------------------------|--------|--|
| Busi | ness object namespace:    | http://www.ibm.com/xmlns/prod/websphere/j2ca/email/fixedstructureemail |                         |        |  |
|      | Generate a business grapl | h for the business object                                              |                         |        |  |
| Prop | erties for e-mail type:   |                                                                        |                         |        |  |
|      | E-mail part               | Business object type                                                   | Default attachment name | Add    |  |
|      | mailContent               | {http://www.ibm.com/xmlns/prod/websphere/j2ca/email/customer}Customer  | <b>—</b>                |        |  |
| L    |                           |                                                                        |                         | Edit   |  |
|      |                           |                                                                        |                         |        |  |
|      |                           |                                                                        |                         | Renove |  |
|      | 1                         |                                                                        |                         |        |  |

- \_\_ n. Define **attachment** part:
  - 1) Click Add... next to the 'Properties for e-mail type' table. This will open an Add/Edit window
  - 2) Note that the E-mail part is entered with attachment1
  - 3) Click Browse... next to Business object type. Data Type Selection window is opened
  - 4) Select Order from the Matching data types list and click OK
- \_\_\_\_ o. Now, back to Add/Edit window. You have so far defined the Business object type for the mailContent which is populated in this window:

| E-mail part:             | attachment1 <del>&lt;_</del>                |            |  |
|--------------------------|---------------------------------------------|------------|--|
| Business object type: *  | Order {http://www.ibm.com/xmlns/prod/webspl | Browse New |  |
| Default attachment name: |                                             |            |  |

- \_\_\_\_ p. Click **Finish** from the Add/Edit window
- \_\_\_\_q. You are back to New Business Object window and the defined Business object type and the Email-part are displayed in the table format in this screen:

| Business object name: * MyFixedEmail                                                              |  |  |  |  |  |  |  |
|---------------------------------------------------------------------------------------------------|--|--|--|--|--|--|--|
| Business object namespace: http://www.ibm.com/xmlns/prod/websphere/j2ca/email/fixedstructureemail |  |  |  |  |  |  |  |
| Generate a business graph for the business object                                                 |  |  |  |  |  |  |  |
| Properties for e-mail type:                                                                       |  |  |  |  |  |  |  |
| E-mail part Business object type Add.                                                             |  |  |  |  |  |  |  |
| attachment1   {http://www.ibm.com/xmlns/prod/websphere/j2ca/email/order}Order                     |  |  |  |  |  |  |  |
| mailContent {http://www.ibm.com/xmlns/prod/websphere/j2ca/email/customer}Customer Edit            |  |  |  |  |  |  |  |

- \_\_\_\_r. Click **Finish**. You are now back to the Add operation window and the Data type you have defined in the previous steps is displayed here for the Input type
- \_\_\_\_ s. Select Data format for input: Accept the default selection, Use data format configuration 'EmailFixedDB', for Data format options under 'Specify the Operation input'
- \_\_\_\_t. Select Data format for output:
  - 1) Click Select next to Data format under 'Specify the Operation output'

2) In the 'Data Binding Configuration' pop-up, select **EmailFixedStructureDataBinding > EmailFixedDB** 

| 🤀 Data Binding Configuration                                                                                                    |          |  |  |  |
|----------------------------------------------------------------------------------------------------|----------|--|--|--|
| Select a Data Format Transformation Select a data format transformation entry from the list. To use your own custom data transformation, select the second radio button to add your custom transformation. |          |  |  |  |
| Use existing data format transformation from the list                                                                                                    |          |  |  |  |
|                                                                                                    | <b>#</b> |  |  |  |
| EmailFixedStructureDataBinding     EmailFixedDB                                                                                                    |          |  |  |  |

3) Click **Finish**. Add Operation window should have the below values:

| Operation name:         | * createFixedEmail                                  |            |   |
|-------------------------|-----------------------------------------------------|------------|---|
| Specify the Operation I | (nput                                               |            | _ |
| Input type:             | * MyFixedEmailBG {http://www.ibm.com/xmlns/prod/web | Browse New |   |
| Data format option      | s: Use data format configuration 'EmailFixedDB' 🔫 🛨 |            |   |
| Data format:            | Not defined                                         | Select     |   |
| Specify the Operation ( |                                                     |            | _ |
| Output type:            | EmailOutboundResponse {http://www.ibm.com/xmlns/p   | Browse New | , |
| Data format:            | * EmailFixedDB                                      | Select     |   |

- \_\_\_\_u. Click **Finish** from the Operation screen
- \_\_\_\_14. The operation, createFixedEmail, will now be displayed under Operations list. You can click **Advanced >>** to open the advanced properties and review them

| Operations:                                                                                                    |          |
|----------------------------------------------------------------------------------------------------|----------|
| createFixedEmail ({http://www.ibm.com/xmlns/prod/websphere/j2ca/email/fixedstructureemailbg}MyFixedEmailBG) : void | Add      |
|                                                                                                    |          |
| Note: The precedence of the parameters is as follows: WrapperBO, Interaction Spec, and Manage                      | ed       |
| Connection Factory. The adapter will first search for the parameters passed in the WrapperBO; if it                | t is not |

Connection Factory. The adapter will first search for the parameters passed in the WrapperBO; if it is not available there, it will then subsequently search in the Interaction Spec, and then the Managed Connection Factory instance. In this lab, you will enter the values at the WrapperBO level in the later part using the WebSphere Process Server test client.

\_\_\_\_\_15. Click **Next** from the Operations window

\_\_\_\_\_16. From the Generate Artifacts screen, enter these:

\_\_\_\_a. For Name, enter EmailFixedOutboundInterface

| Properties for serv | ice                                                         |     |
|---------------------|-------------------------------------------------------------|-----|
| Module:             | EmailFixedOutboundModule                                    | New |
| Namespace:          | http://EmailFixedOutboundModule/EmailFixedOutboundInterface |     |
|                     | Vse default namespace                                       |     |
| Name: *             | EmailFixedOutboundInterface                                 |     |
|                     | Save business objects to a library                          |     |
| Library:            | ▼                                                           | New |
| Description:        |                                                             |     |

#### \_\_\_ b. Click Finish

\_\_\_\_ 17. You will now see a new import component, **EmailFixedOutboundInterface** in the assembly diagram of EmailFixedOutboundModule

| 🛞 *EmailFixedOutbound | Module - Assembly Diagram 🛛     |
|-----------------------|---------------------------------|
| 👌 🔮 Palette           |                                 |
| ि <b>€</b> € € 🖲      |                                 |
| Bavorites             | 🔮 🖾 EmailFixedOutboundInterface |

\_\_\_\_\_ 18. Save (Ctrl+S) your changes to the assembly diagram

### 5.2. Test fixed e-mail scenario

\_\_\_\_1. Start your e-mail server (if not started already)

#### \_\_\_\_a. Select Start > hMailServer >hMailServerAdministrator

- \_\_\_ b. From the hMailServer Administrator Connect window, ensure that localhost is selected and click Connect
- \_\_\_\_ c. hMailServer Administrator window is opened and the Current status should show Running
- 2. Start WebSphere Process Server (if not started already)
  - \_\_\_\_a. From the **Servers** view of WebSphere Integration Developer, right click **WebSphere Process** Server v7.0 and select Start from the pop-up menu
  - \_\_\_\_b. Wait until the server status shows as Started
- \_\_\_\_3. Add the project to the WebSphere Process Server Test Environment
  - \_\_\_\_a. Right-click **WebSphere Process Server v7.0** under the Servers view and select **Add and remove projects...** from the pop-up menu
    - \_\_\_\_b. In the Add and Remove Projects window, select the **EmailFixedOutboundModuleApp** project from the Available projects panel
    - \_\_\_\_ c. Click Add > to add it to the Configured projects panel
    - \_\_\_\_ d. The project is now moved to Configured projects. Click Finish

Wait for the project to be published to the server and you can confirm this by seeing 'application started' message in the console messages:

- \_ 4. Open the test client for the module
  - \_\_\_\_a. From the Business Integration perspective, right-click the **EmailFixedOutboundModule** and select **Test > Test Module**
  - \_\_\_\_b. The EmailFixedOutboundModule\_Test window is opened in the Assembly editor
- 5. Under Detailed Properties, for the Operation field, select createFixedEmail from the drop down menu

#### General Properties

#### Detailed Properties

Specify the component, interface, operation, and input parameter values for the Invoke event, then click the Continue icon in the Events area to run the test. <u>More...</u>

| Configuration: | Default Module Test         | • |
|----------------|-----------------------------|---|
| Module:        | EmailFixedOutboundModule    | • |
| Component:     | EmailFixedOutboundInterface | • |
| Interface:     | EmailFixedOutboundInterface | • |
| Operation:     | createFixedEmail            | • |

Enter these for 'Initial request parameters':

- \_\_\_a. To: Emailuser1@aimcp101.austin.ibm.com
- \_\_\_b. From: Emailuser2@aimcp101.austin.ibm.com

#### \_\_\_\_ c. Subject: Testing content specific Fixed type outbound

\_\_\_\_ d. Enter any data for the Order fields under attachment1

#### \_\_\_\_e. Enter any data for the Customer fields under mailContent

| Ę | 🔹 🛓 🔲                     |                        |                                                |
|---|---------------------------|------------------------|------------------------------------------------|
|   | Name                      | Туре                   | Value                                          |
|   | 🖃 🏪 createFixedEmailInput | MyFixedEmailBG         | ав                                             |
|   | 江 verb                    | verb <string></string> | I CREATE                                       |
|   | 🖻 🖳 MyFixedEmail *        | MyFixedEmail           | аь                                             |
|   | — 🚛 То                    | string                 | 💷 Emailuser2@aimcp101.austin.ibm.com           |
|   | 💭 From                    | string                 | 💷 Emailuser1@aimcp101.austin.ibm.com           |
|   | 🏝 cc                      | string                 | аь                                             |
|   | Ē BCC                     | string                 | аь                                             |
|   | 🖳 💭 Reply-To              | string                 | аь                                             |
|   | 🛄 Subject                 | string                 | 💷 Testing content specific Fixed type outbound |
|   | Encoding                  | string                 | аь                                             |
|   | 💭 Date                    | string                 | аь                                             |
|   | [I] HeaderList            | Header[]               | ନେ                                             |
|   | 🚊 🖳 attachment1           | Order                  | аь                                             |
|   | 🖳 💭 OrderNumber           | string                 | I A123                                         |
|   | 🖳 💭 OrderType             | string                 | 🗈 Large                                        |
|   | Quantity                  | string                 | ab 500                                         |
|   | Price                     | string                 | I == 250.0                                     |
|   | 🛄 attachment1Name         | string                 | 💷 EmailFixed.xml                               |
|   | 🖃 🖳 mailContent           | Customer               | (ab)                                           |
|   | CustomerName              | string                 | I ABC                                          |
|   | Address                   | string                 | 💷 11901 Burnet Rd                              |
|   | City                      | string                 | 🕮 Austin                                       |
|   | i 江 State                 | string                 | III TX                                         |

\_\_\_\_f. Click Continue button under Events

\_\_\_\_g. From Deployment Location window (if opens), select WebSphere Process Servers > WebSphere Process Server v7.0 at localhost and click Finish

- \_\_\_\_\_6. Verify your results
  - \_\_\_\_a. You sill see 'Invoke returned' in the test client:

| Events                                                                        | General Properties |                                   |                                                                                                    |                        |                       |                                  |  |
|-------------------------------------------------------------------------------|--------------------|-----------------------------------|----------------------------------------------------------------------------------------------------|------------------------|-----------------------|----------------------------------|--|
| This area displays the events in a test trace. Select an event to display its |                    | ▼ Detailed Properties             |                                                                                                    |                        |                       |                                  |  |
| properties in the General Properties and Detailed Properties sections. More   |                    | Mod<br>Com<br>Inte<br>Ope<br>Retu | Iodule: EmailFixedOutboundModule<br>Component: EmailFixedOutboundInterface<br>nterface: EmailFixedOutboundInterface<br>2peration: createFixedEmail<br>eturn parameters: |                        |                       |                                  |  |
|                                                                               |                    | Valu                              | e Editor                                                                                                    | XML Source             |                       |                                  |  |
|                                                                               |                    | E                                 | 86                                                                                                    | <u>e</u>               |                       |                                  |  |
|                                                                               |                    |                                   | _                                                                                                    | Name                   | Туре                  | Value                            |  |
|                                                                               |                    |                                   | Ξ 💾                                                                                                    | createFixedEmailOutput | EmailOutboundResponse | ав                               |  |
|                                                                               | <u>.</u>           |                                   |                                                                                                    | 📁 DeliveredTo *        | string                | 💷 Emailuser2@aimcp103.austin.ibn |  |
|                                                                               |                    |                                   |                                                                                                    | 📁 UndeliveredTo *      | string                | 🗈 null                           |  |
|                                                                               |                    |                                   |                                                                                                    | 💭 Status *             | string                | IB MESSAGE DELIVERED SUCCESSE    |  |
|                                                                               |                    |                                   |                                                                                                    | 📁 MessageID *          | string                | 438311456.191257545936187        |  |

\_\_\_\_\_7. You can also check your inbox for the mail received with the specified Subject and the contents in the previous steps

\_\_\_\_a. From your Mozilla thunderbird window, ensure that Emailuser1 is selected and then click **Get** Mail

b. Check the inbox of 'user1' and you should find a new e-mail with the subject, **Testing content** specific Fixed type outbound. The contents of this e-mail are the contents you specified in the test client.

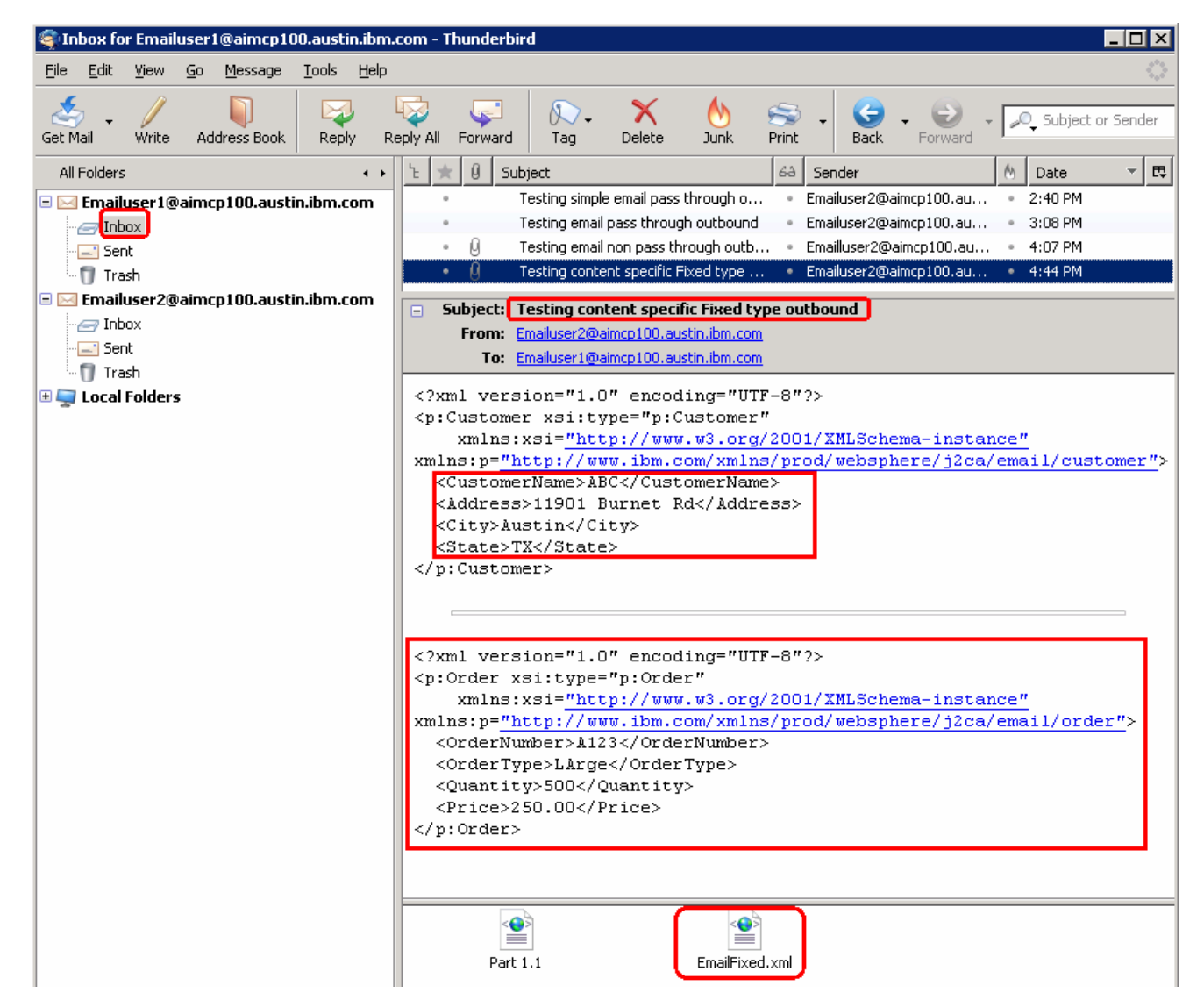

- 8. Restore server configuration
  - \_\_ a. Close the EmailFixedOutboundModule\_Test window and click No for the Save Resources window
  - \_\_\_\_ b. Right-click WebSphere Process Server v7.0 under the Servers view and select Add and remove projects... from the pop-up menu
  - \_\_\_\_ c. Select EmailFixedOutboundModuleApp under Configured projects and click < Remove
  - \_\_\_\_\_d. Click **Finish** after you see the application moved to Available projects. Wait until the application is unpublished

### **Solution instructions**

- \_\_\_\_\_1. Start WebSphere Integration Developer V7.0 with a new workspace
  - \_\_\_\_a. Follow the instructions outlined in Part 1 of this exercise
- \_\_\_\_\_2. Import the solution Project Interchange
  - \_\_\_\_a. Import the project interchange file EmailOutbound\_PI.zip from <LAB\_FILES>\EmailOutbound\solution directory
  - \_\_\_\_b. Select File → Import from the menu
  - \_\_\_\_ c. Select Other → Project Interchange in the Import dialog and click Next

| 🌐 Import                                                                                |        |
|-----------------------------------------------------------------------------------------|--------|
| Select<br>Import a project and its dependent projects from a Zip file.                  | Ľ      |
| Select an import source:<br>type filter text                                            |        |
| Test<br>Web<br>Web services<br>Mu<br>Mu<br>Mu<br>Mu<br>Mu<br>Mu<br>Mu<br>Mu<br>Mu<br>Mu |        |
| ⑦ < Back Next > Einish                                                                  | Cancel |

- \_\_\_\_d. For the From zip file, click on the Browse button and select the EmailOutbound\_Pl.zip in the <LAB\_FILES>>\ EmailOutbound\solution directory
- \_\_\_\_e. Enter <LAB\_FILES>\EmailOutbound\workspace for the Project location root

\_\_\_\_\_f. Click the Select All button. This will select all modules: CWYEM\_EMail, EmailCustomOutboundModule, EmailFixedOutboundModule, EmailPSOutboundModule and SimpleEmailOutboundModule

| 🤀 Import Project In                       | terchange Cont                                                    | ents.                             |                             |                |        |
|-------------------------------------------|-------------------------------------------------------------------|-----------------------------------|-----------------------------|----------------|--------|
| Import Projects<br>Import Projects from a | a zip file.                                                       |                                   |                             |                |        |
| From zip file:<br>Project location root:  | C:\Labfiles70\Em<br>C:\Labfiles70\Em                              | ailOutbound\sol<br>ailOutbound\wc | lution\EmailOut<br>vrkspace | bound_PI.zip 🧲 | Browse |
| CWYEM_EMai                                | l<br>DutboundModule<br>tboundModule<br>undModule<br>utboundModule |                                   |                             |                |        |
| Select All Deselec                        | t All Select Refe                                                 | erenced                           |                             |                |        |
| 3                                         |                                                                   | < <u>B</u> ack                    | <u>N</u> ext >              | Einish         | Cancel |

#### \_\_\_ g. Click Finish

- \_\_\_\_\_ 3. Test simple outbound scenario: Continue with Part 2.2 of this la
- \_\_\_\_\_4. Test outbound pass through scenario: Continue with **Part 3.2** of this lab
- \_\_\_\_\_5. Test outbound non pass through scenario: Continue with **Part 4.2** of this lab
- 6. Test outbound user defined (fixed structure e-mail) scenario: Continue with **Part 5.2** of this lab

### What you did in this exercise

In this lab, you imported the E-mail Adapter RAR file into your WebSphere Integration Developer workspace and integrated it into an SCA application that creates a file to the file system.

You made use of External Service wizard available in WebSphere Integration Developer to specify Managed Connection Factory Properties and Resource Adapter Properties which, after deploying onto the server will generate Business Objects and other artifacts.

In the end you deployed and then tested the adapter application for simple, pass through, non-pass through, and fixed structure e-mail scenarios.

# Task: Adding remote server to the WebSphere Integration Developer test environment

This task describes how to add a remote server to the WebSphere Integration Developer Test environment. This example uses a z/OS machine.

- \_\_\_\_\_1. Define a new remote server to WebSphere Integration Developer.
  - \_\_\_\_a. Right click the background of the Servers view to access the pop-up menu.
  - \_\_\_ b. Select New → Server.

| 🔀 Task Flows 🗟 Build Activities 🔲 Properties 🗌 | 🐮 Problems 👔 Server Logs 👫 Serve | ers 🕱 🚺 Asset Repositories 🛛 🗖 🗖 |
|------------------------------------------------|----------------------------------|----------------------------------|
|                                                |                                  | 🂠 🜔 🖉 📕 🕮 🛅                      |
| Server A                                       | State                            | Status                           |
| 🛛 💀 WebSphere Process Server v7.0 at localhos  |                                  |                                  |
|                                                | Ne <u>w</u>                      | 🕨 👕 Server 🔪                     |
|                                                | Open                             | F3                               |

- \_\_\_\_ c. In the New Server dialog, specify the remote server's host name, <HOSTNAME>.
- \_\_\_\_d. Ensure that the appropriate server type, 'WebSphere Process Server v7.0' or 'WebSphere ESB Server v7.0', is highlighted in the server type list

| 🖶 New Server                                                                                                    |
|----------------------------------------------------------------------------------------------------|
| Define a New Server 🔤 🧧                                                                                                    |
| Choose the type of server to create                                                                                                    |
|                                                                                                    |
| Server's host name: mvsxxx.rtp.raleigh.ibm.com                                                                                                    |
| Download additional server adapters                                                                                                    |
| Select the server type:                                                                                                    |
| type filter text                                                                                                    |
| WebSphere Business Monitor Server v7.0 on WebSphere Application Server         WebSphere Business Monitor Server v7.0 on WebSphere ESB         WebSphere Business Monitor Server v7.0 on WebSphere Process Server         WebSphere ESB Server v7.0         WebSphere Portal v6.0 Server         WebSphere Portal v6.1 Server         WebSphere Process Server v7.0         WebSphere Portal v6.1 Server         WebSphere Process Server v7.0         WebSphere Portal v6.1 Server         WebSphere Process Server v7.0         WebSphere Process Server v7.0 |
| Runs service projects on the websphere process server V7.0.                                                                                                    |
| Server name: WebSphere Process Server v7.0 at mvsxxx.rtp.raleigh.ibm.com                                                                                                    |
| Server runtime environment: WebSphere Process Server v7.0                                                                                                    |
| Configure runtime environments                                                                                                    |

\_\_\_e. Click Next

- \_\_\_\_\_f. On the WebSphere Server Settings page, leave the radio button for **Manually provide** connection settings selected, and select the box for SOAP
- \_\_\_\_g. Enter the correct setting (**<SOAP\_PORT>**) for **Port** column
- \_\_\_\_h. If security is enabled on your server, select the box for 'Security is enabled on this server' and enter <USERID> for the user ID and <PASSWORD> for the password.

| 🌐 New Server                                                                                                    |                                         |           |                                         |  |  |  |  |
|----------------------------------------------------------------------------------------------------|-----------------------------------------|-----------|-----------------------------------------|--|--|--|--|
| WebSphere Application Server Settings<br>Input settings for connecting to an existing WebSphere Application Server.                 |                                         |           |                                         |  |  |  |  |
| Profile name:                                                                                                    | Configure profiles                      |           |                                         |  |  |  |  |
| Server connection types and administrative ports  Automatically determine connection settings  Manually provide connection settings |                                         |           |                                         |  |  |  |  |
| Connection Type                                                                                                    | Port Default port Description           |           |                                         |  |  |  |  |
| IPC                                                                                                    |                                         | 9633      | Recommended for local servers           |  |  |  |  |
| RMI<br>FA COAR                                                                                                    | 0000                                    | 2809      | Designed to improve communication wit   |  |  |  |  |
|                                                                                                    | 0000                                    | 0000      | Designed to be more nirewaii compatible |  |  |  |  |
| Run server with resource                                                                                                    | es within the <u>v</u>                  | vorkspace |                                         |  |  |  |  |
| 🔽 Security is enabled on t                                                                                                    | his server                              |           |                                         |  |  |  |  |
| Current active authent                                                                                                    | Current active authentication settings: |           |                                         |  |  |  |  |
| User <u>I</u> D:                                                                                                    | ssadmin                                 |           |                                         |  |  |  |  |
| Pa <u>s</u> sword:                                                                                                    |                                         |           |                                         |  |  |  |  |
| Application server name:                                                                                                    | server1                                 |           |                                         |  |  |  |  |
| Test Connection                                                                                                    |                                         |           |                                         |  |  |  |  |

\_\_\_\_ i. Click Finish.

\_\_\_\_j. The new server should be seen in the Server view.

| 🔀 Task Flows ᢙ Build Activities 🔲 Properties 🔝 Problems 🔞 Se   | rver Logs 👭 Servers 🕱 | 🕼 Asset Repositories 👘 🗖 |
|----------------------------------------------------------------|-----------------------|--------------------------|
|                                                                |                       | 🌼 🜔 🖉 🔳 🛅                |
| Server 🔺                                                       | State                 | Status                   |
| 🗱 WebSphere Process Server v7.0 at localhost                   | 🖡 Started             | Synchronized             |
| 24 WebSphere Process Server v7.0 at mvsxxx.rtp.raleigh.ibm.com | 🚡 Stopped             | Synchronized             |

- 2. Start the remote server if it is not already started. WebSphere Integration Developer does not support starting remote servers from the Server view.
  - \_\_\_\_a. From a command prompt, telnet to the remote system if needed:

'telnet <HOSTNAME> <TELNET\_PORT>'

User ID : <USERID>

Password : <PASSWORD>

\_\_\_\_b. Navigate to the bin directory for the profile being used:

#### cd <WAS\_HOME>/profiles/<PROFILE\_NAME>/bin

\_\_\_\_ c. Run the command file to start the server: ./startServer.sh <SERVER\_NAME>

\_\_\_\_d. Wait for status message indicating server has started:

ADMU3200I: Server launched. Waiting for initialization status ADMU3000I: Server sssr01 open for e-business; process id is 0000012000000002

This page is left intentionally blank.